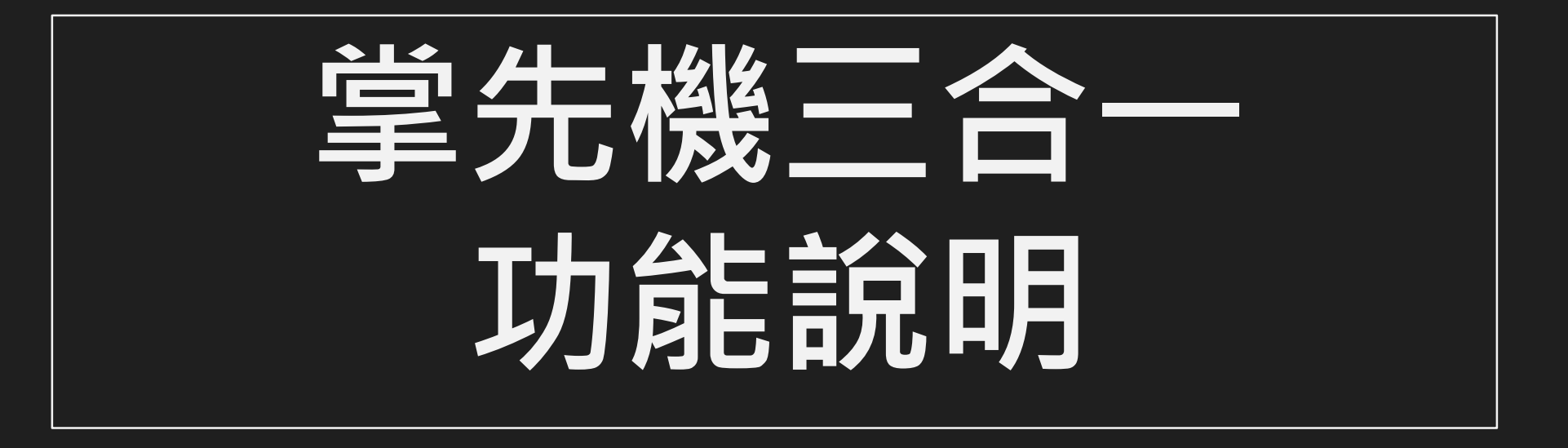

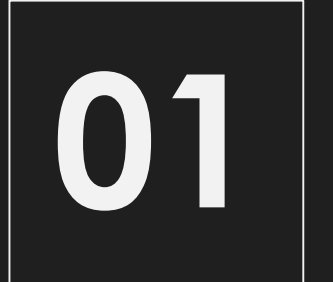

# 多元看盤模式

- 1. 將看盤模式優化,提供三種不同看盤模式供使用者選擇。
- 2. 單視窗與雙視窗可在單一頁面提供更多資訊,減少切換時間。

#### **看盤模式切換路徑** 系統設定 > 看盤模式 > 模式選擇

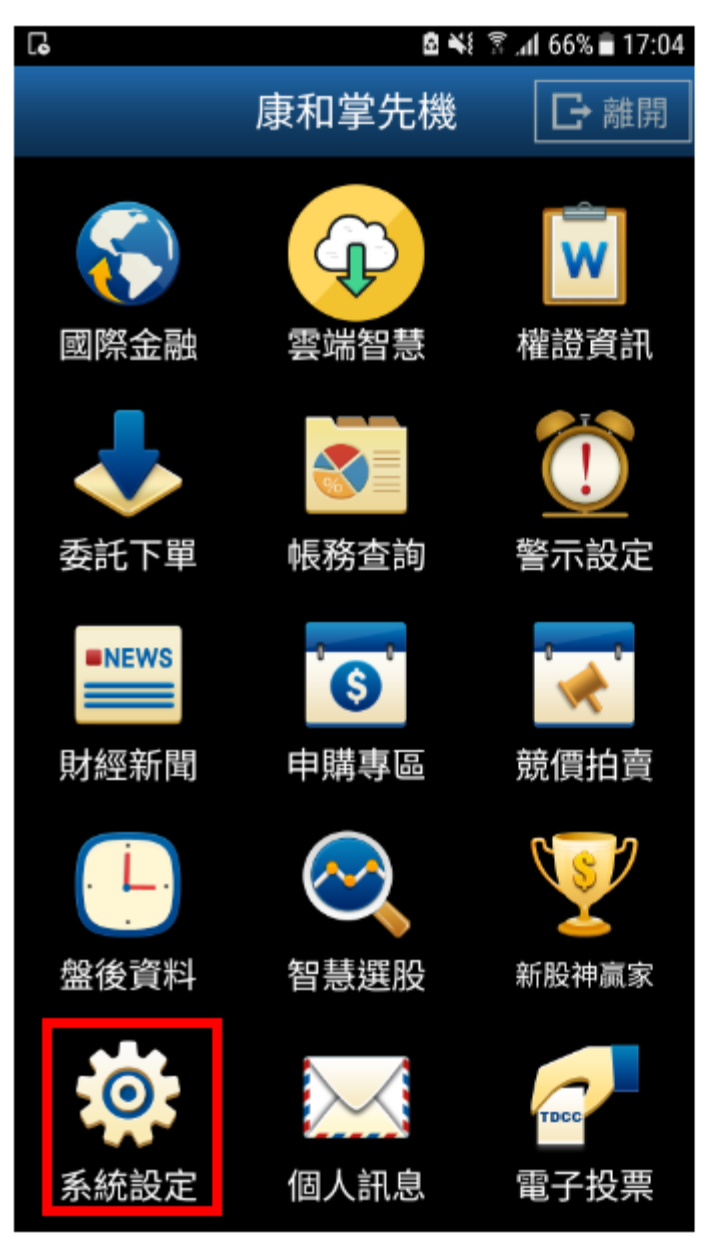

|                                         | 🖻  🕅 👬 🕼 66% 🖬 17:04                  |
|-----------------------------------------|---------------------------------------|
| 返回                                      | 系統設定                                  |
| 看盤模式 NEW                                | 舊版>                                   |
| 客服電話<br>0800886016                      | >                                     |
| 語音下單設定<br>0240585858                    | >                                     |
| <b>營業員電話設定</b><br>營業員電話尚未設定             | >                                     |
| 推播設定 離線推播機制開啟                           |                                       |
| 連線資費設定<br>一般網際網路                        | >                                     |
| 報價欄位設定                                  | >                                     |
| 下單匣設定                                   | >                                     |
| ● ■ ● ● ● ● ● ● ● ● ● ● ● ● ● ● ● ● ● ● | ● ● ● ● ● ● ● ● ● ● ● ● ● ● ● ● ● ● ● |

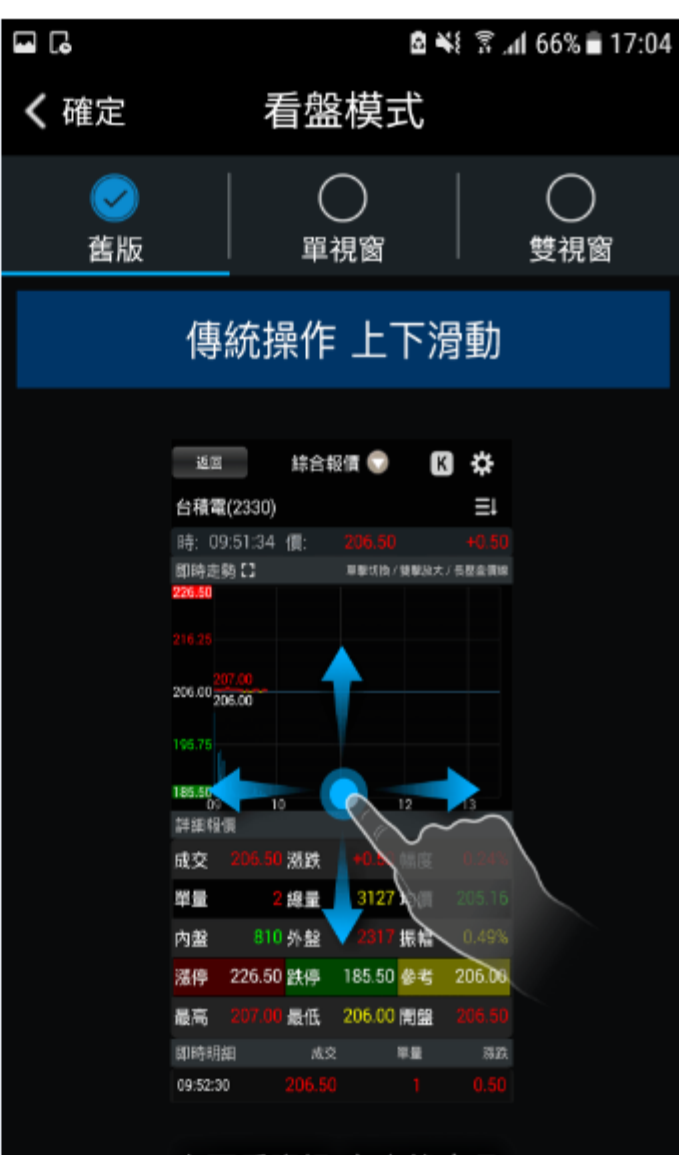

#### 上下看資訊 左右換商品

#### 看盤模式頁面 以下是三合一頁面(左)舊版、(中)單視窗、(右)雙視窗

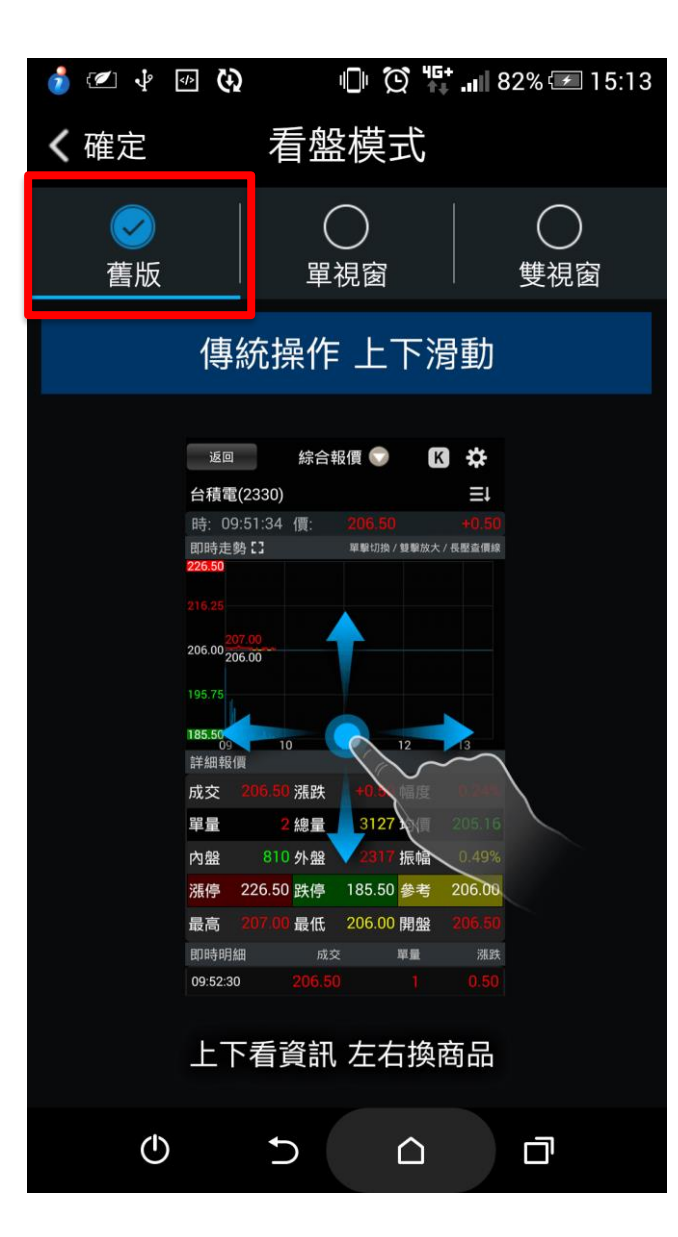

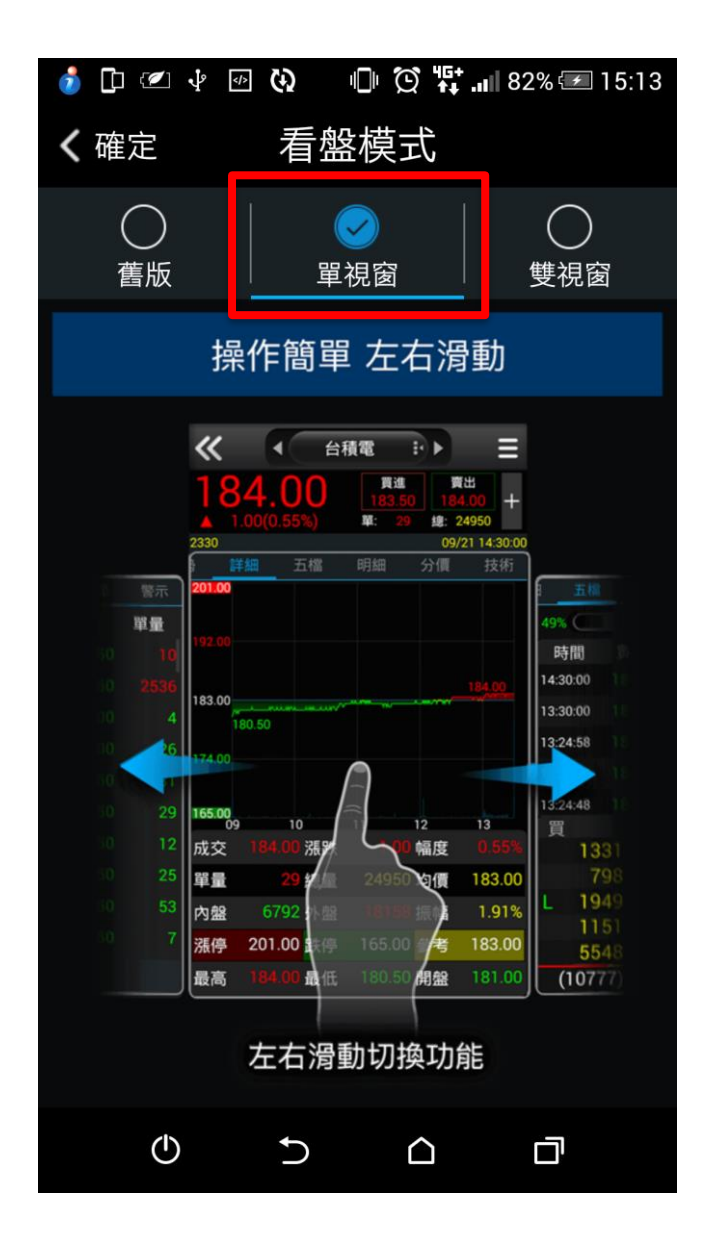

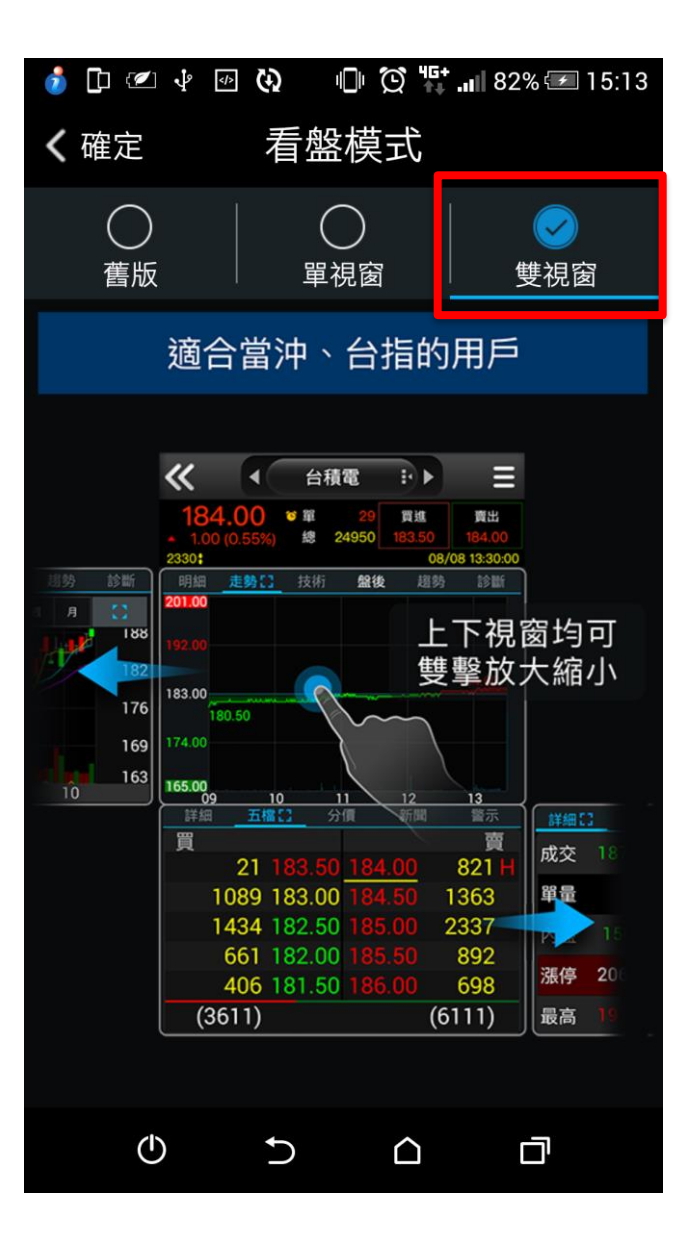

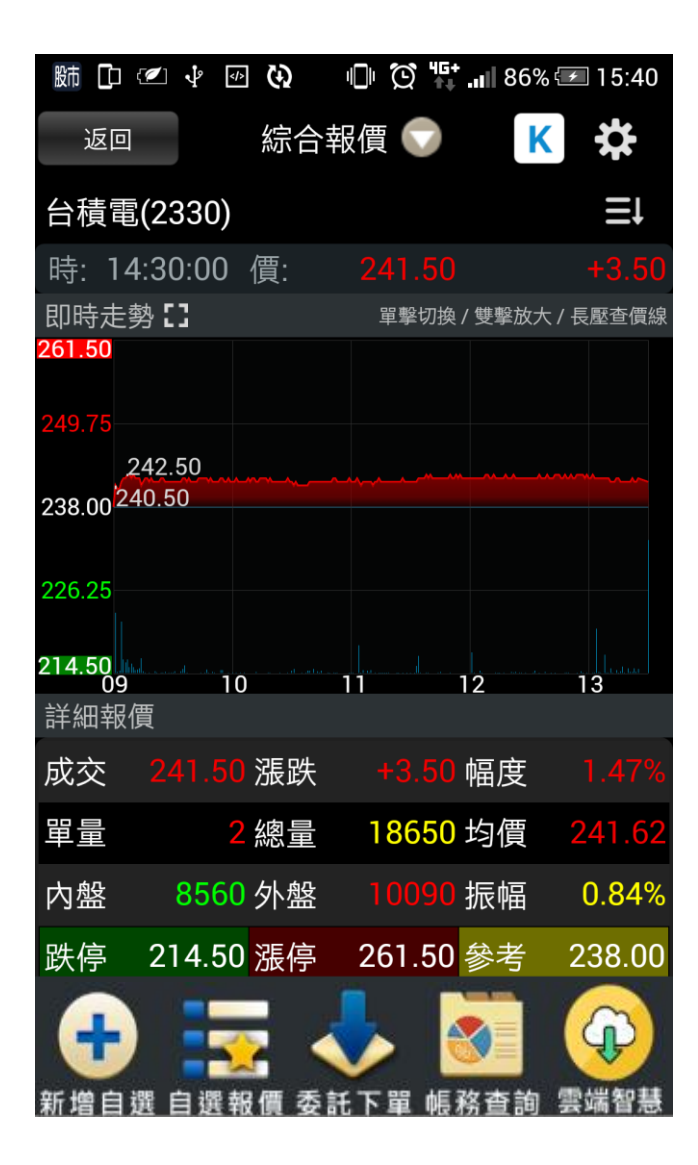

### 操作動線簡單

即時走勢、詳細報價、即時明細、五檔報價、分價量表五大功 能排列而成,上下滑動看報價、左右滑動切換商品。

# 功能可自由排序

上述五大功能,除了分價量表外,全部都可以讓使用者自由排 序更動,採取動態版面更加靈活。

# 保留舊有操作

為了避免舊有客戶不習慣,除了新增綜合報價外,其他操作方 式都保留舊有操作方式。

#### **詳細報價(2)單視窗模式報價**畫面與重點說明

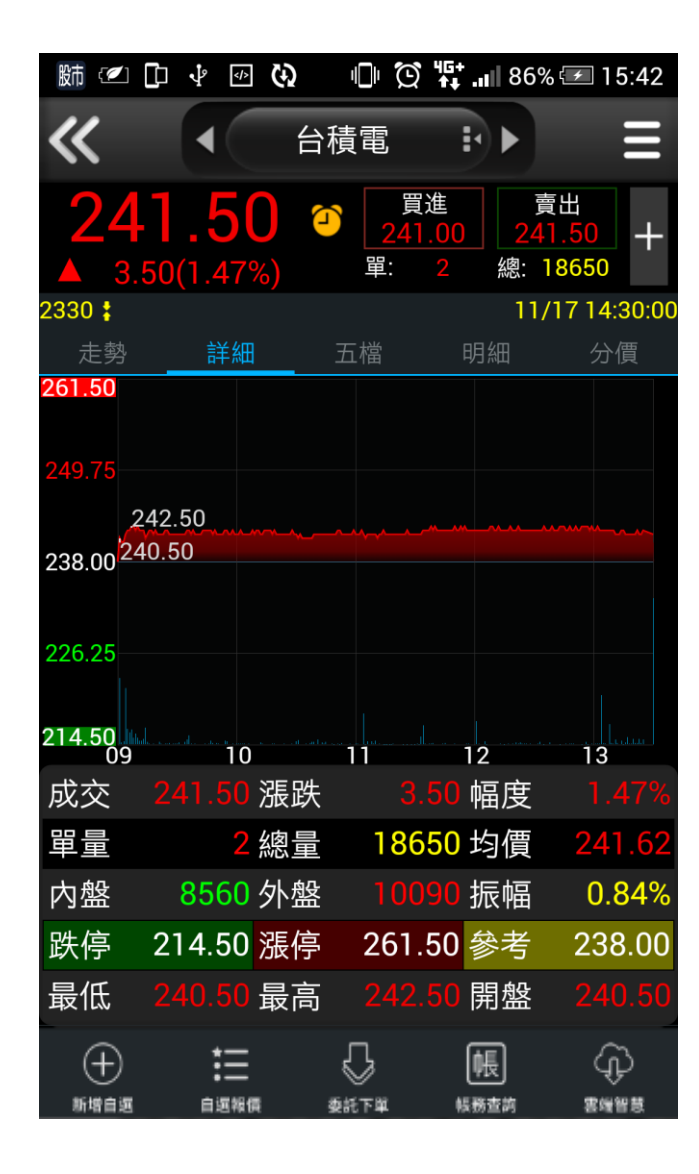

# 大畫面功能展現

全部功能都只需要左右滑動就可以看到,並且採取整頁呈現方式,簡單又方便。

## 頁籤功能項目

走勢、詳細(預設)、五檔、明細、分價、技術、新聞、警示、 趨勢、診斷、盤後

其他說明:

1.功能頁籤具有記憶功能,同市場切換,會一直停留在該功能頁籤。
 2.盤後查詢功能,置放於左上角。

#### **詳細報價(3)雙視窗模式報價**畫面與重點說明

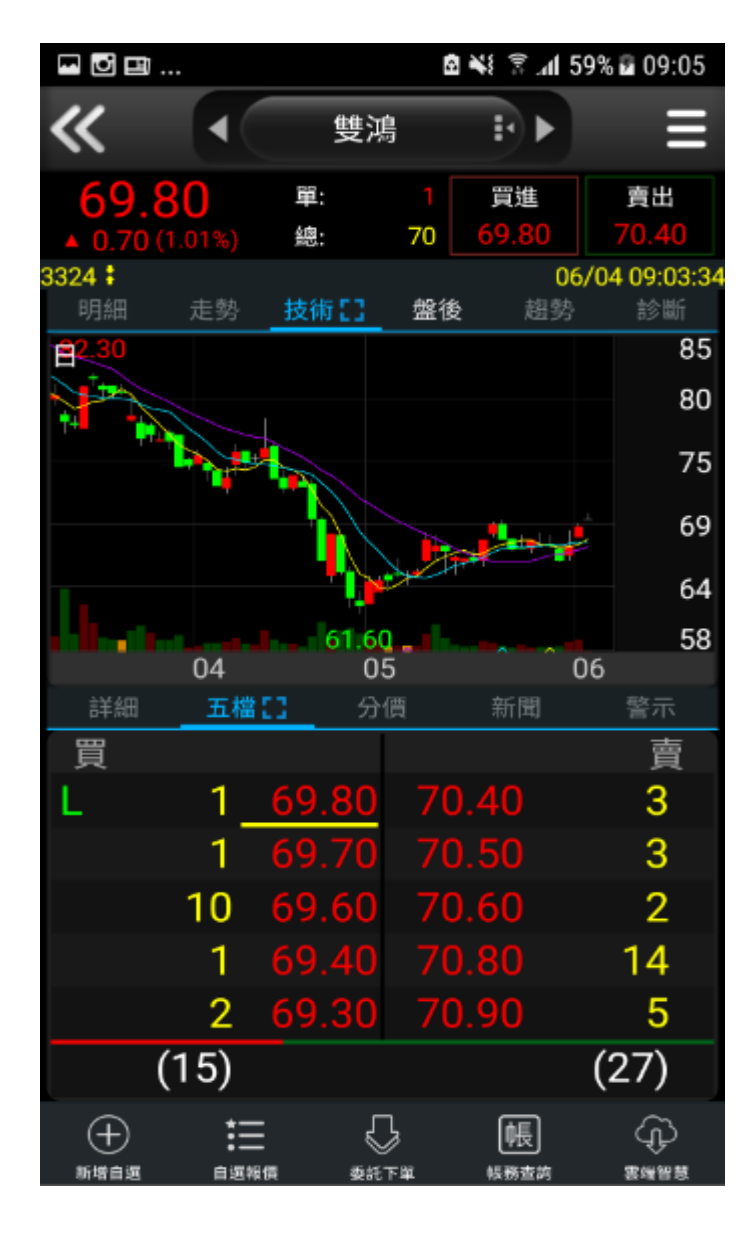

# 看盤極致功能

分割上下功能視窗,每一個視窗都支援「點標題」與「雙擊畫 面」放大功能,並且雙視窗可以自由分配切換功能。

# 頁籤功能項目

上 - 明細、走勢(預設)、技術、盤後、趨勢、、診斷 下 - 詳細、五檔(預設)、分價、新聞、警示

其他說明:

1.功能頁籤具有記憶功能,同市場切換,會一直停留在該功能頁籤。
 2.盤後查詢功能,置放於左上角。

#### 單視窗與雙視窗比較

|     | J 🗖 🔜 .     | ••                |            | 🖻 ¥ 🖀 📶 58           | 3% 🖬 08:58  |    |               | · 🖬                        | 1                    |           | 8 👬 🖇 🛛         | 1 58% 🖥 08:59        |
|-----|-------------|-------------------|------------|----------------------|-------------|----|---------------|----------------------------|----------------------|-----------|-----------------|----------------------|
|     | <b>«</b>    |                   | 雙鴻         | ŧ• ►                 | ≡           |    | 7 加入自選鈕       | ~                          | •                    | 雙鴻        | ₽.              | ≡                    |
| 背暑名 | 69          | .90               | بر<br>69   | 進<br>第<br>1.20<br>69 | 出<br>.90 十  |    | ▶ 單總位置        | <mark>69.</mark><br>▲ 0.80 | <b>90</b><br>(1.16%) | 單:<br>總:  | 8 買進<br>- 69.30 | 賣出<br>69.90          |
|     | 8.0         | 30 (1.16%)        | 畔:         | 8 歳:                 | -           |    |               | 3324 🕻                     | + 65 53              | ++-42     | <b>45.44</b> ±0 | 06/04 08:58:1        |
|     | 3324 :      | ±₩¢m              |            | 00/                  | 04 08:57:36 |    |               | 明細<br><b>76.00</b>         | 走穷口                  | <b></b>   | 盛後 燈            | 吟 診願                 |
|     | 定势<br>76.00 | <u>6</u> 千8田      | 五個         | 明細                   | 刀頂          |    |               |                            |                      |           |                 |                      |
|     |             |                   |            |                      |             |    |               | 72.55                      |                      |           |                 |                      |
|     | 72.55       |                   |            |                      |             | (  | [左]單視窗、(右)雙視窗 | 69 10                      |                      |           |                 |                      |
|     |             |                   |            |                      |             |    |               | 07.10                      |                      |           |                 |                      |
|     | 69.10       |                   |            |                      |             |    |               | 65.65                      |                      |           |                 |                      |
|     |             |                   |            |                      |             |    |               | 60.00                      |                      |           |                 |                      |
|     | 65.65       |                   |            |                      |             |    | V J           | 02.20<br>09<br>≑¥ém        | 10<br>王 ## 『         | <b>11</b> | 12<br>新聞        | 13<br>献 <del>二</del> |
|     |             |                   |            |                      |             |    | 1.21          | 日本                         | 1180 L               |           | नगाम्म          | 吉小                   |
|     | 62.20<br>09 | 10                | 11         | 12                   | 13          |    |               | 2                          | 4                    | 69.30     | 69.90           | 页<br>5               |
|     | 成交          | 69.90 漲跌          | ŧ 0        | .80 幅度               | 1.16%       |    |               |                            | 3                    | 69.20     | 70.00           | 1                    |
|     | 單量          | <mark>8</mark> 總量 | ł          | 均價                   |             | 差  | 異點:           |                            | 6                    | 69.10     | 70.20           | 1                    |
|     | 內般          | 外戀                | <u>}</u>   | 振幅                   |             | 1. | 單視窗上方報價列·有加   |                            | 1                    | 60 00     | 70.20           | 1                    |
|     | いたの         | 62 20 建信          | 1<br>I 76  | 00 <u>余</u> 老        | 60 10       |    | 入自選按鈕,雙視窗沒有   |                            | 2                    | 69.00     | 70.30           | 2                    |
|     | 気に          |                   | ∍ 70<br>-  | .00 3/5              | 09.10       | 2  | 單、總位置不一樣      |                            | (1c)                 | 08.70     | 70.40           | )<br>(1 4)           |
|     | 最低          | - 最高              | 3          | 一開盤                  |             | 2. |               |                            | (16)                 |           |                 | (14)                 |
|     | $\oplus$    | ŧ                 | $\bigcirc$ | 帳                    | ¢           | 5. | 市局回地八小兴轮间个门   | $\oplus$                   | 詚                    | S         | 帳               | ¢                    |
|     | 新增自選        | 自選報債              | 委託下單       | 帳務查詢                 | 雲端智慧        |    |               | 新增自選                       | 自選報係                 | 委託下       | ¥ 転務查詢          | <b>怎</b> 嗎易賞         |

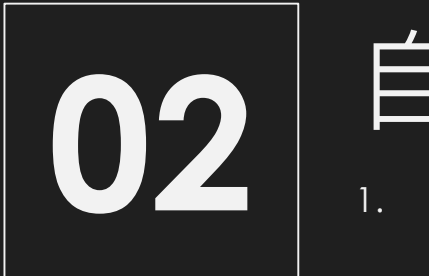

# 自選報價說明

. 自選報價共有三種選擇

#### 以下是自選報價頁面(左)舊版、(中)大字、(右)大字+走勢

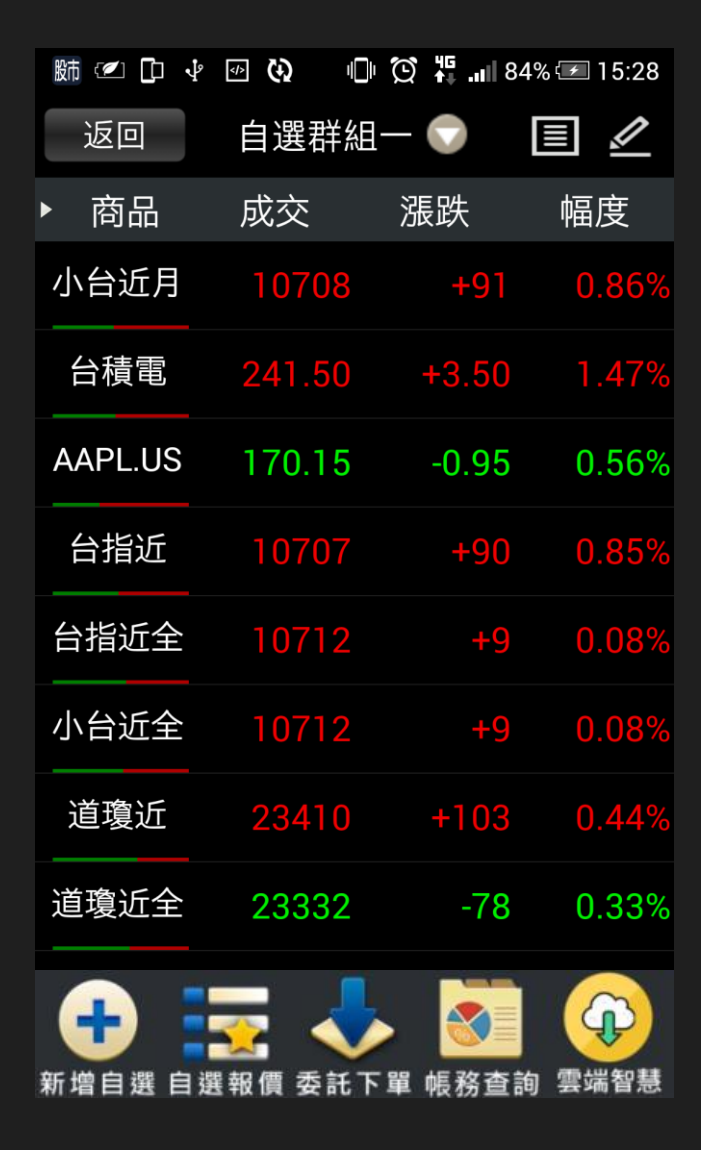

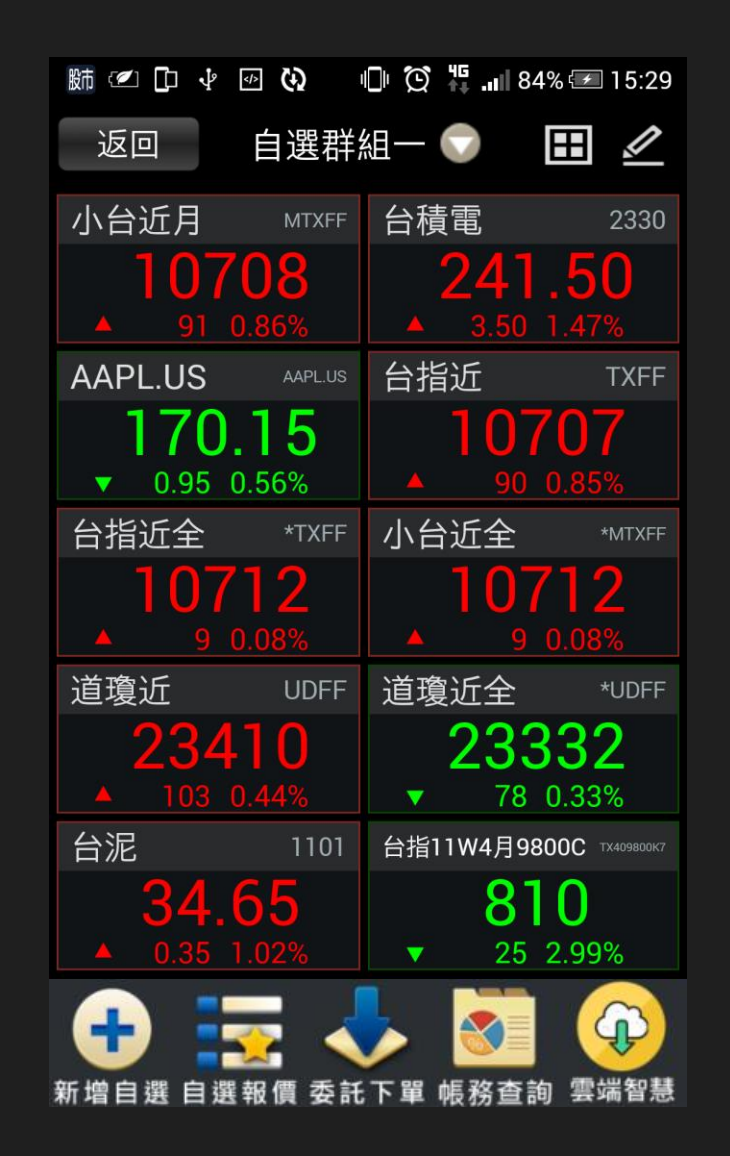

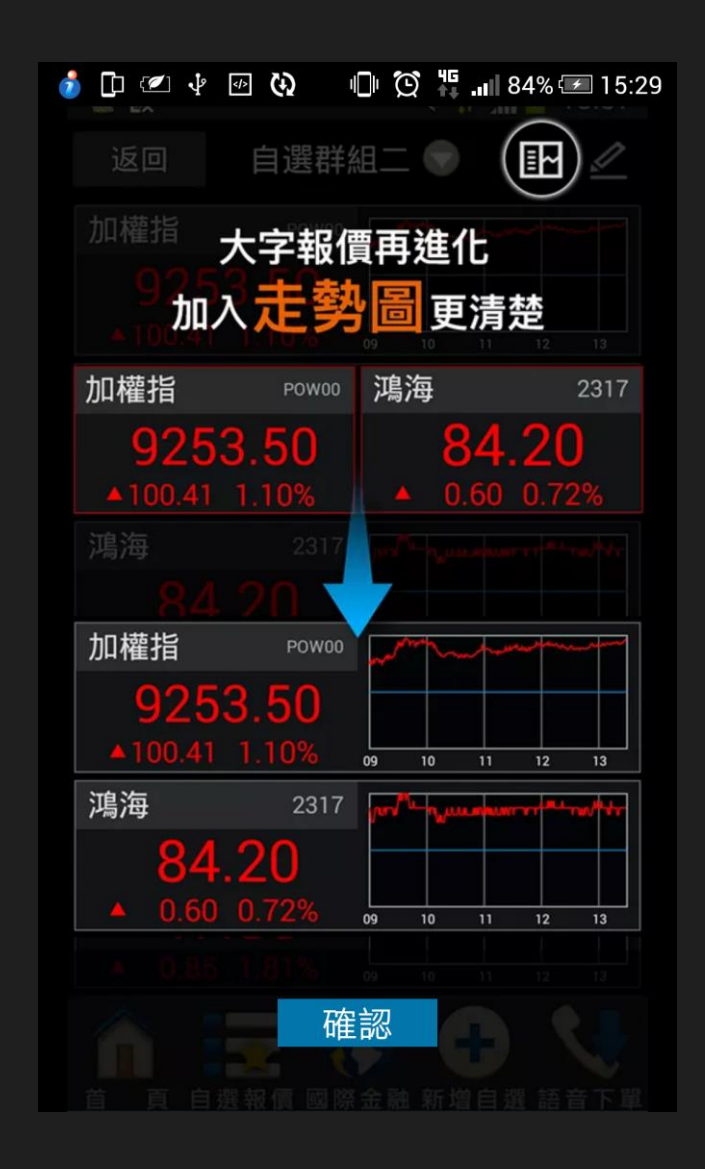

自選報價(1)條列報價

舊版、單視窗、雙視窗都包含

| 肺 🖉 🗅 🜵                                 |        | 🐑 🖧 .iiii 849 | % 🖅 15:28    |
|-----------------------------------------|--------|---------------|--------------|
| 返回                                      | 自選群組   | - 💎 🛛         | 1            |
| ▶ 商品                                    | 成交     | 漲跌            | 幅度           |
| 小台近月                                    | 10708  | +91           | 0.86%        |
| 台積電                                     | 241.50 | +3.50         | 1.47%        |
| AAPL.US                                 | 170.15 | -0.95         | 0.56%        |
| 台指近                                     | 10707  | +90           | 0.85%        |
| 台指近全                                    | 10712  | +9            | 0.08%        |
| 小台近全                                    | 10712  | +9            | 0.08%        |
| 道瓊近                                     | 23410  | +103          | 0.44%        |
| 道瓊近全                                    | 23332  | -78           | 0.33%        |
| ● ■ ■ ■ ■ ■ ■ ■ ■ ■ ■ ■ ■ ■ ■ ■ ■ ■ ■ ■ | 🔀 🗸    | ▶ ◎           | <b>全</b> 調智慧 |

自選報價(2)方格報價 舊版、單視窗、雙視窗都包含 🕒 😧 🌇 🚚 84% 🖅 15:29 りょう 🖉 🗹 🕐 返回 自選群組一 💎 Ħ 小台近月 台積電 2330 241.50 0708 AAPL.US 台指近 TXFF 10707 70.150.95 0.56% 小台近全 台指近全 \*TXFF 107120712 道瓊近 UDFF 道瓊近全 \*UDFF 23410 23332 78 0.33%  $\mathbf{\nabla}$ 台泥 台指11W4月9800C TX409800K7 1101 4.65 810 25 2.99%  $\mathbf{\nabla}$ (n)

#### **自選報價(3)走勢報價** 舊版、單視窗、雙視窗都包含

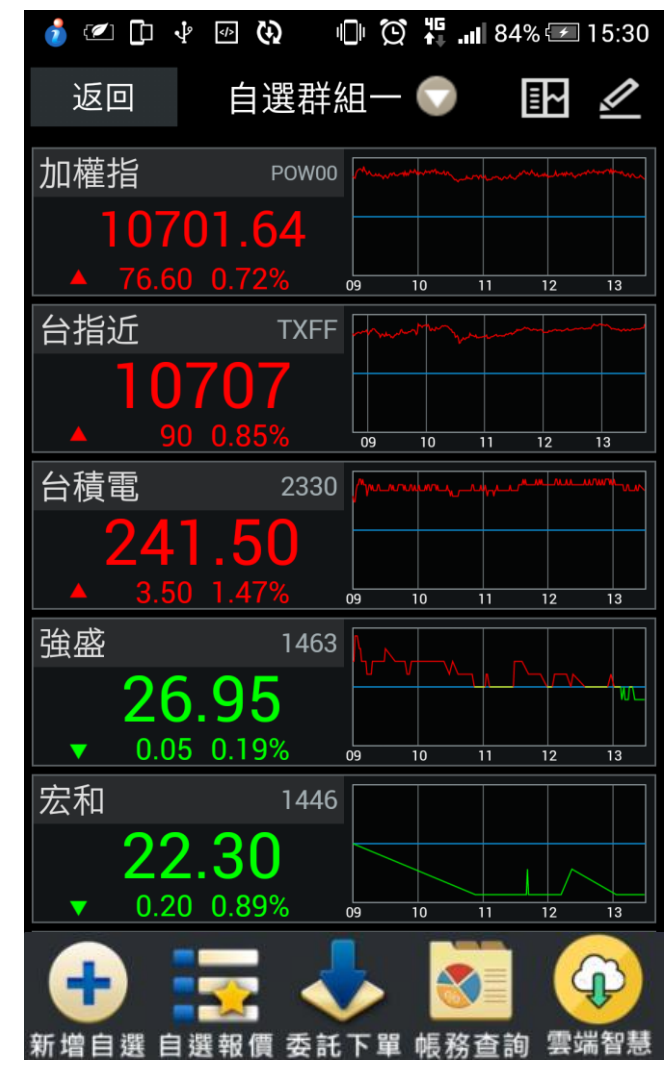

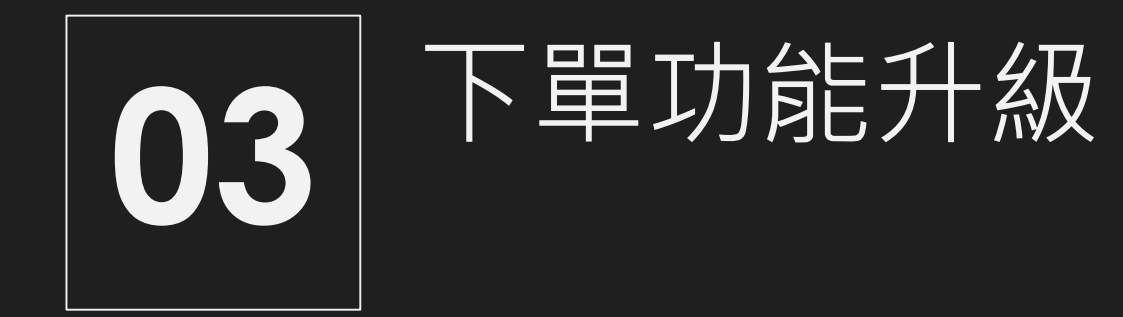

於走勢報價或五檔報價畫面,點選價格便可進入交易畫面。

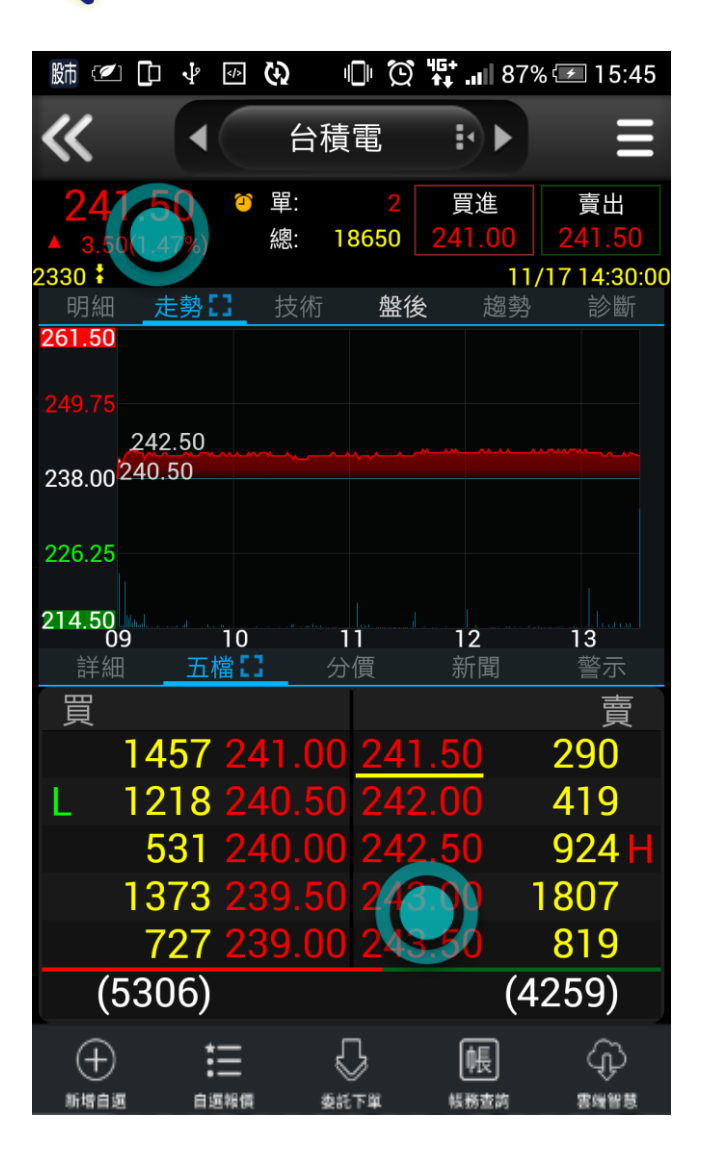

證券新版下單介面

下單升級

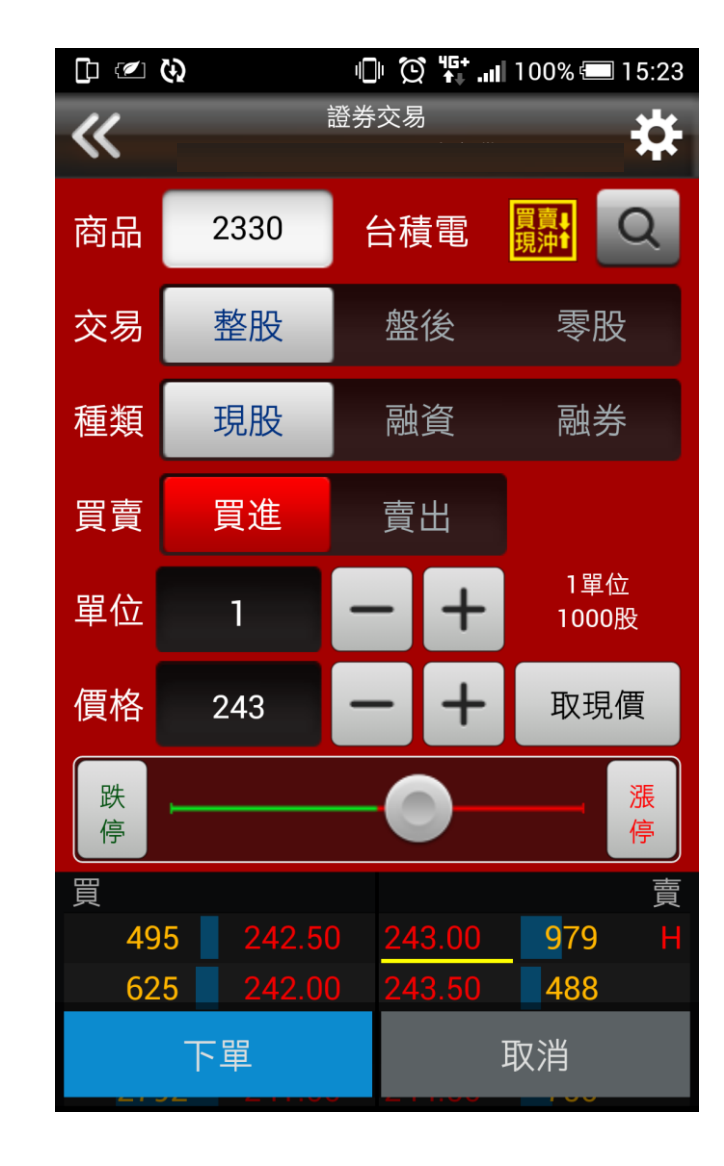

三合一版本交易功能之價格設定可透過滑動式價格棒,左右滑動/拖曳選擇買賣價格,免手動輸入更便利。

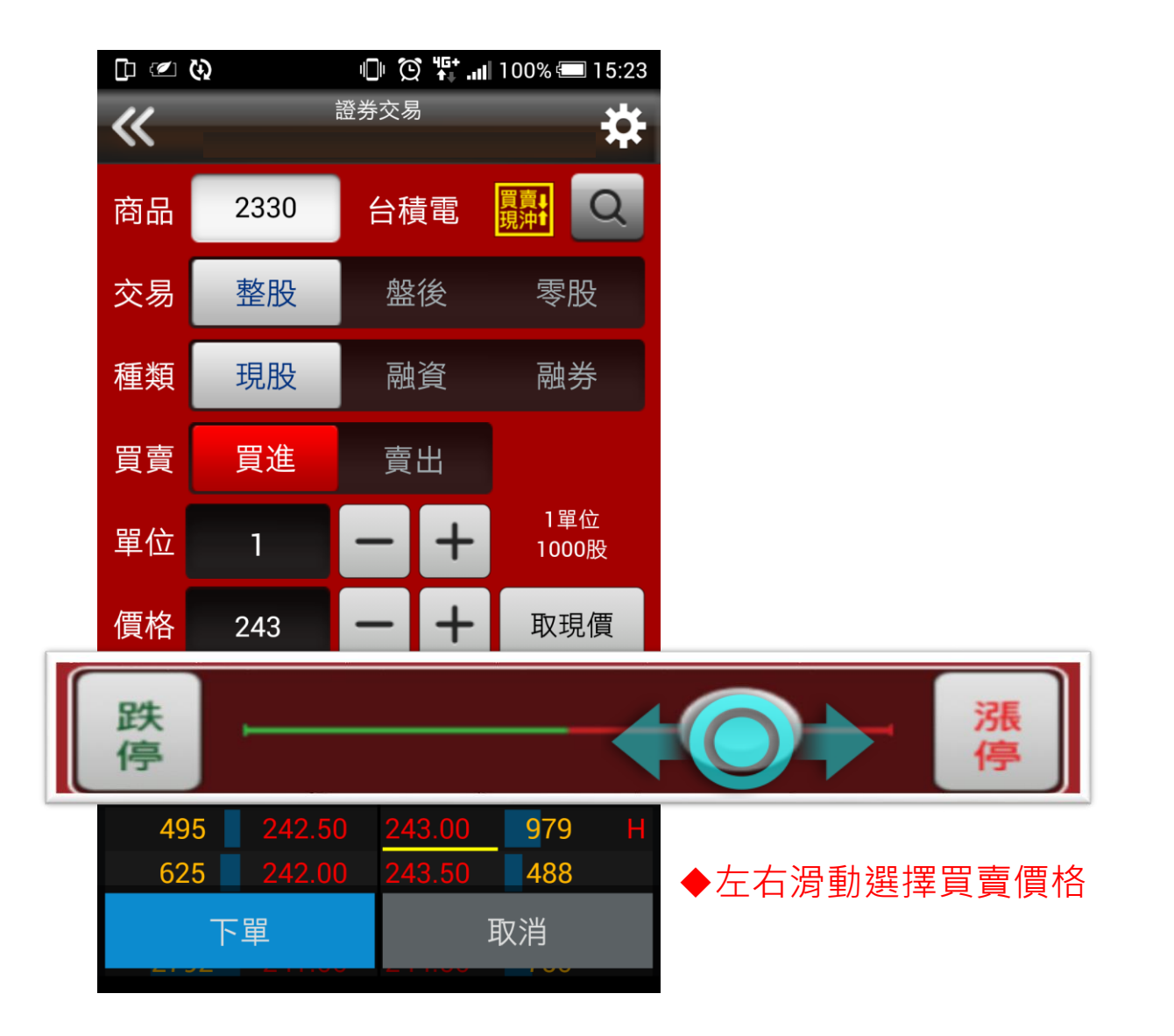

證券新版下單介面

下單升級

**下單升級** 點選,優化下單流程。

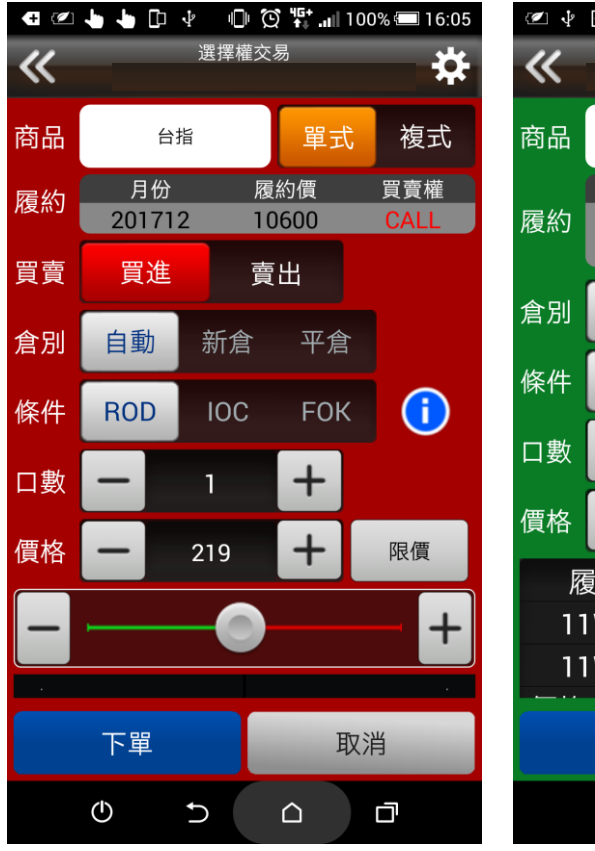

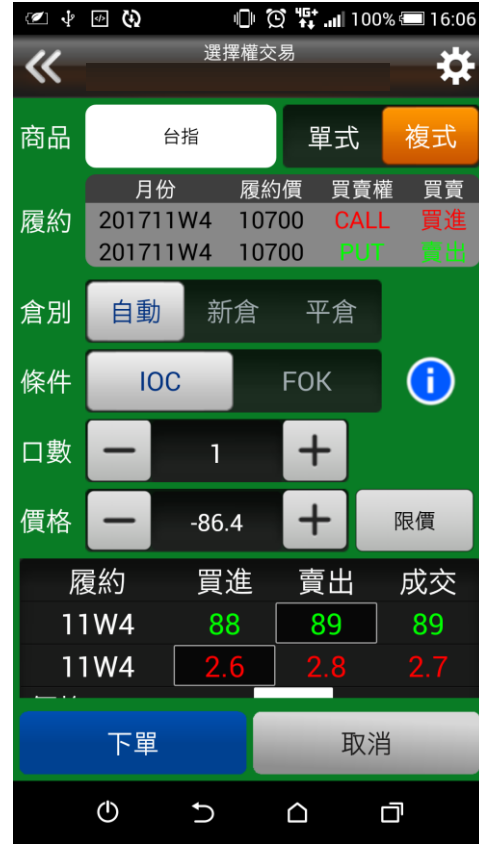

◆選擇權複式

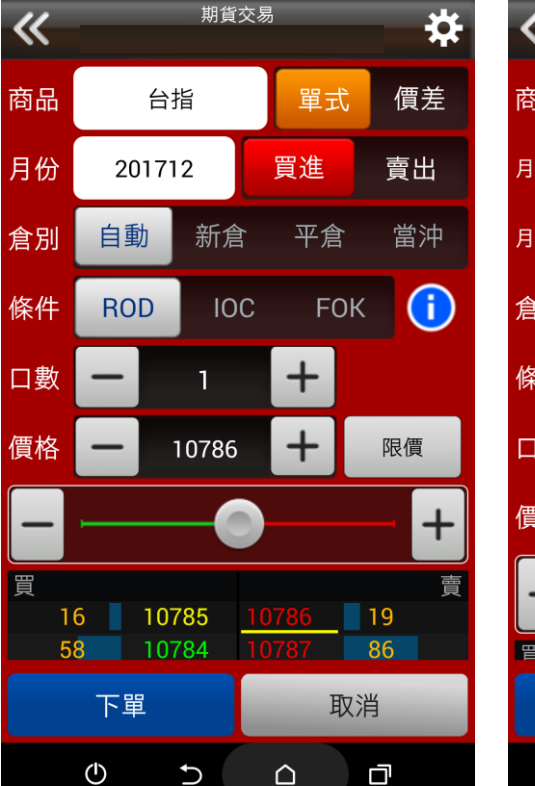

🕕 😧 👯 📶 100% 💷 15:50

🖉 🌵 ি 🔇

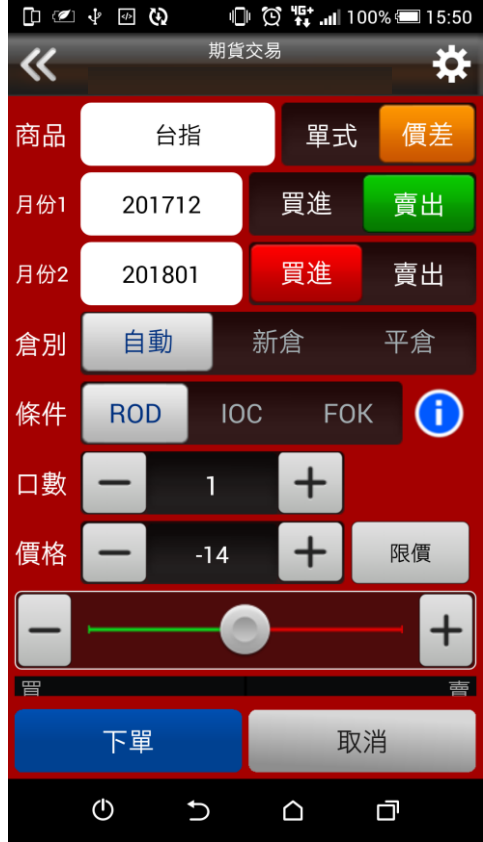

◆期貨單式

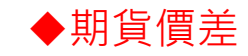

◆選擇權單式

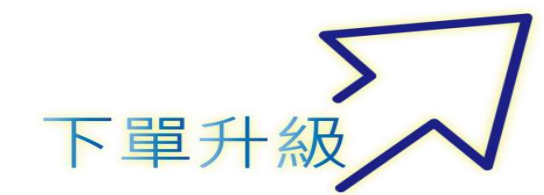

選擇權新版策略下單介面

三合一版本針對選擇權複式單優化下單流程,投資人可快速選取不同履約價與月份商品進行交易, 大幅縮短下單時間。

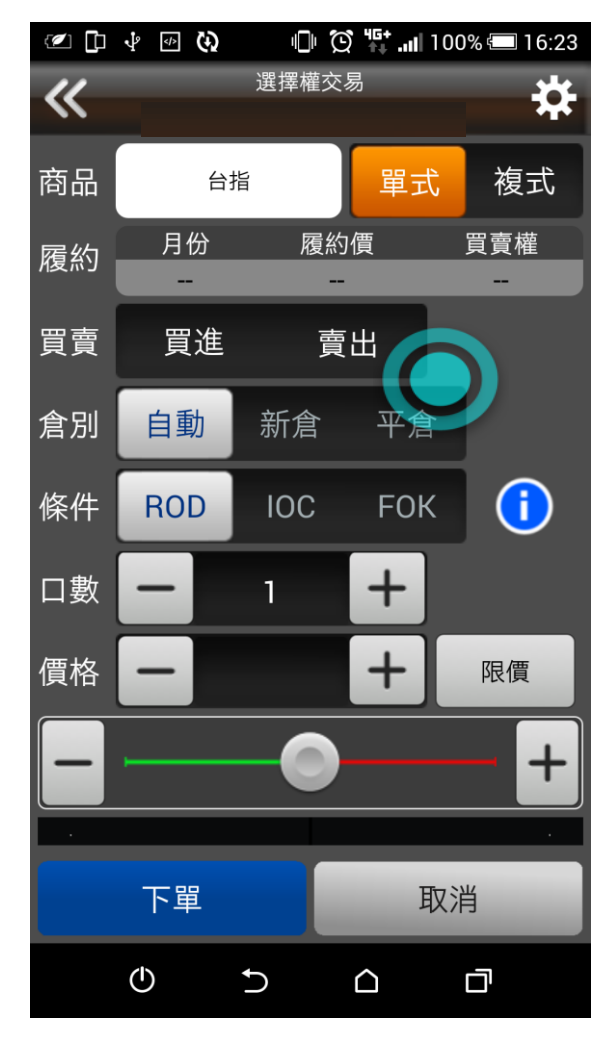

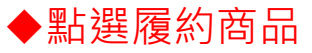

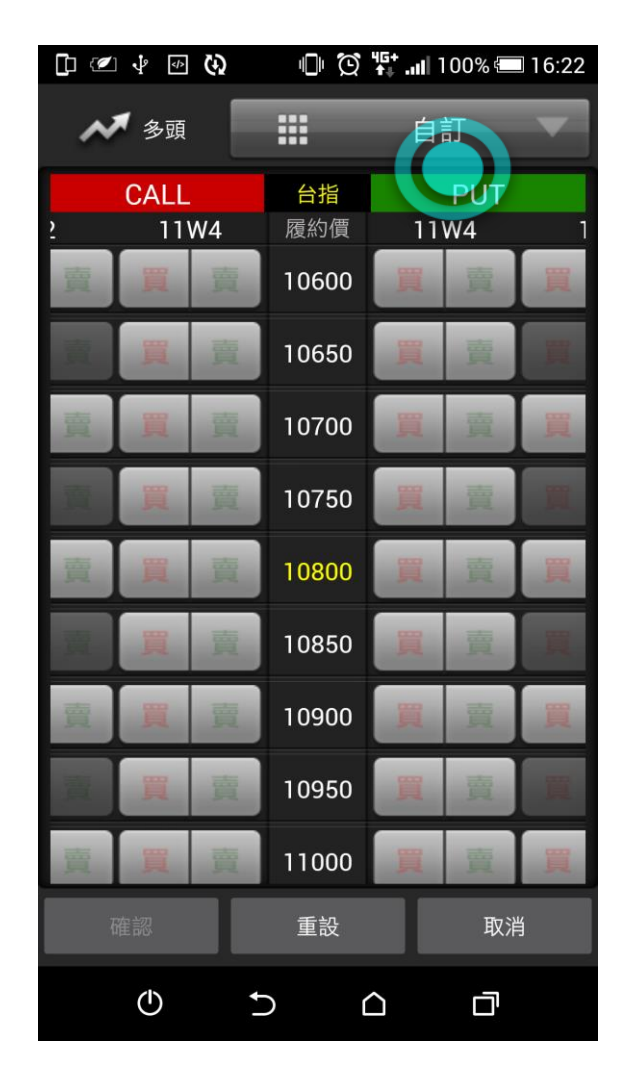

◆可直接點選欲交易商品或選擇策略

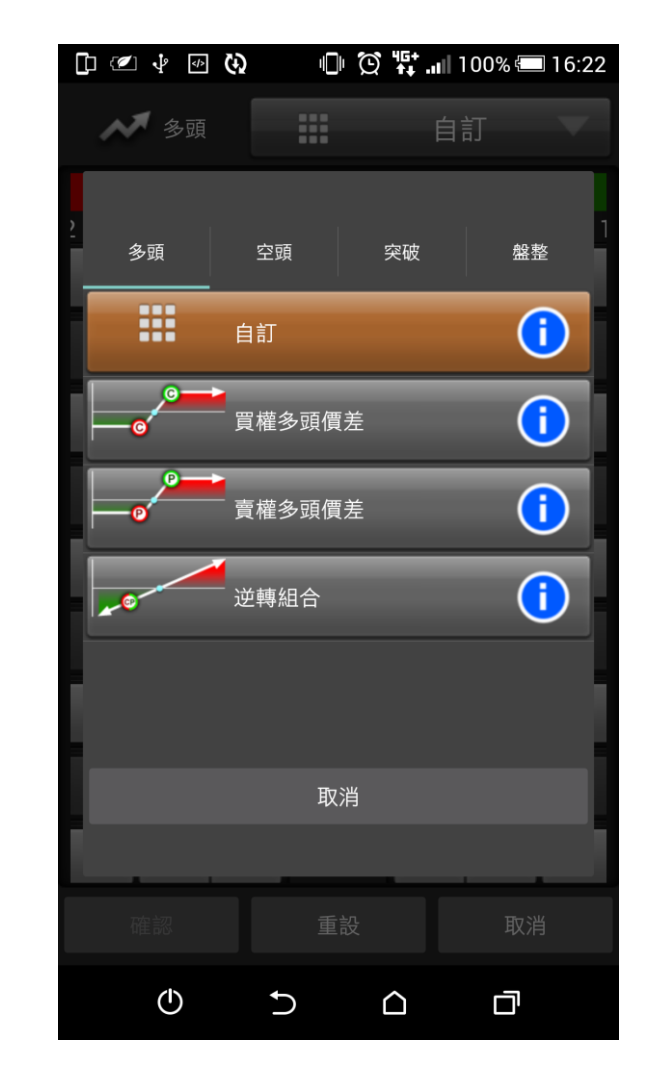

◆選擇策略模式

7 選擇權新版策略下單介面

三合一版本針對選擇權複式單優化下單流程,投資人可快速選取不同履約價與月份商品進行交易, 大幅縮短下單時間。

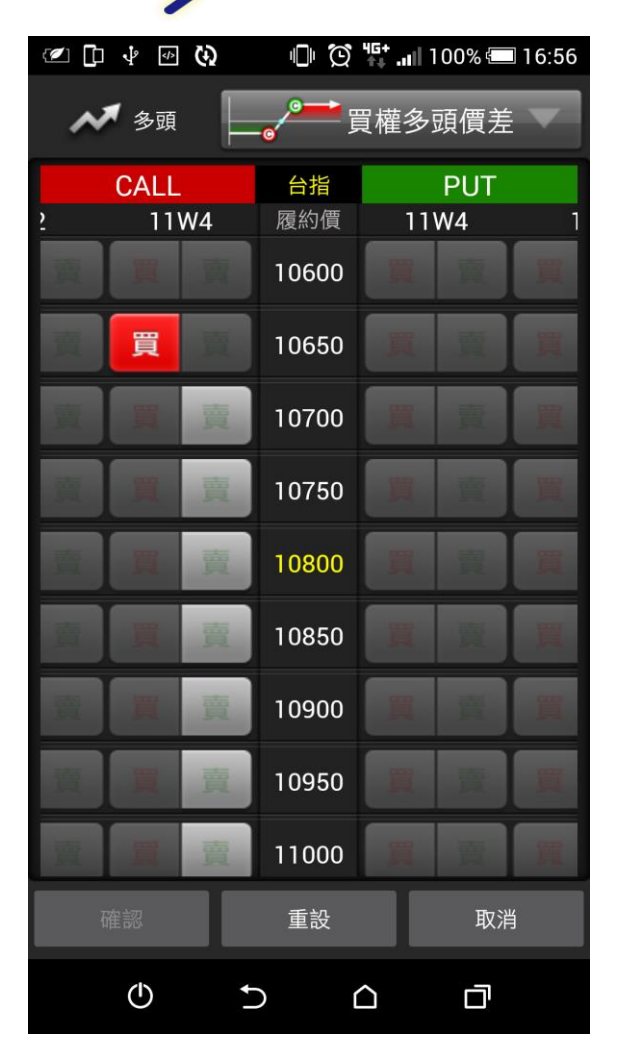

下單升級

◆當選擇買賣任一方後,顯示所選 擇之策略內可組合商品

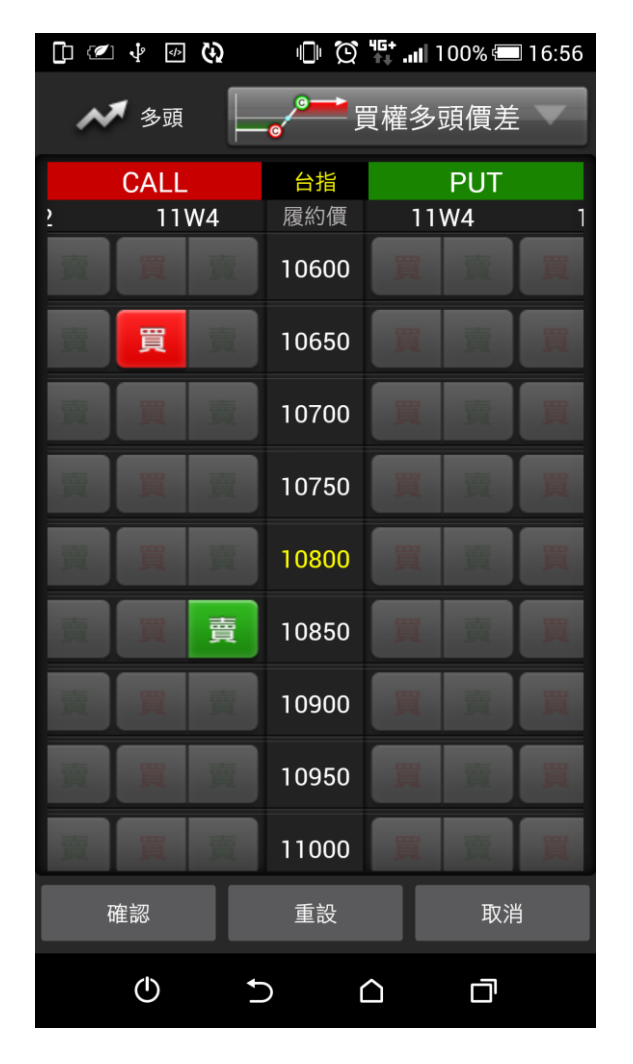

◆選擇另一隻腳別商品後, 按下確認

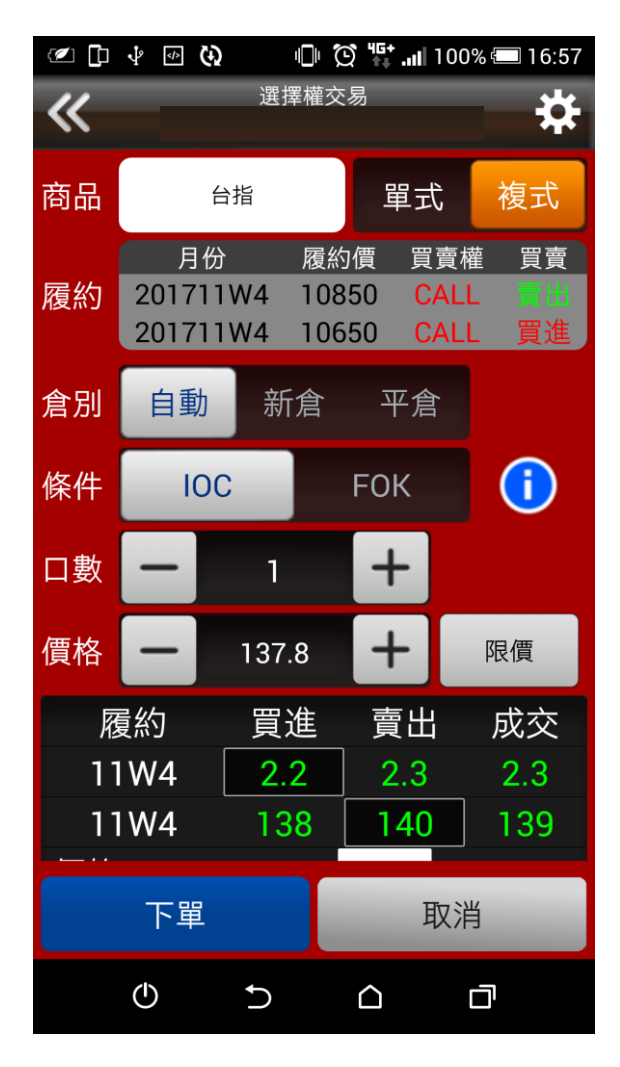

◆點選其他交易欄位與價格口數, 便可送出交易 **下單介面近期將再升級優化** 三合一版本將針對證券及期貨下單畫面優化,將滑動式價格棒功能(價格拖曳輸入)調整為提供最後 兩筆交易明細之價量資訊,方便投資人於下單時可直接查看。

| «          | 1      | 證券交易 | 3    | ۵                      |
|------------|--------|------|------|------------------------|
| 商品         | 1108   | 幸福   | 日間   | Q                      |
| 交易         | 整股     | 盤征   | ŧ    | 零股                     |
| 種類         | 現股     | 融    | Ĩ    | 融券                     |
| 買賣         | 買進     | 賣    | Ľ    |                        |
| 單位         | 1      | -    | +    | 1單位<br>1000股           |
| 價格         | 8.1    | -    | +    | 取現價                    |
| 14:30      | :00    | .10  | 0.09 | 2張                     |
| 13:30<br>買 | 8 00:0 | .10  | 0.09 | <mark>45</mark> 張<br>賣 |
|            | 10 8   | .03  | 8.10 | 6 H                    |
|            | 8 8    | .02  | 8.11 | 2                      |
|            | 下單     |      | 取测   | ă                      |

下單升級

| «     |      | 證券:  | 交易 |      | ۵                 |
|-------|------|------|----|------|-------------------|
| 商品    | 1108 | Ē    | 幸福 | 買買現決 | Q                 |
| 交易    | 整股   | 1    | 盟後 |      | 零股                |
| 種類    | 現股   | 1    | 融資 |      | 融券                |
| 買賣    | 買進   |      | 白出 |      |                   |
| 單位    | 1    |      | -  | +    | 1單位<br>1000股      |
| 價格    | 8.1  | -    | -  | +    | 取現價               |
| 14:30 | :00  | 8.10 |    | 0.09 | <b>2</b> 張        |
| 13:30 | :00  | 8.10 |    | 0.09 | <mark>45</mark> 張 |
| 買     |      |      |    |      | 賣                 |
|       | 10   | 8.03 |    | 8.10 | 6 H               |
|       | 8    | 8.02 |    | 8.11 | 2                 |
|       | 下單   |      |    | 取這   | 肖                 |

| 無 SIM | + <b>?</b> | 下午4   | 4:28  | 🔊 🖇 49% 🔲                                                                                                    |
|-------|------------|-------|-------|----------------------------------------------------------------------------------------------------|
| <     |            | 期貨交   | 易     | 下單設定                                                                                                    |
| 商品    | 小          | 台     | 單五    | でてて、「ていた」で、「「」」では、「」では、「」」では、「」」、」、」、」、」、」、」、」、」、」、」、」、」、」、」、」、」、」、 |
| 月份    | 201        | 805   | 買道    | 賣出                                                                                                    |
| 倉別    | 自動         | 新倉    | · 平倉  | 會<br>當<br>二<br>二<br>二                                                                                                    |
| 條件    | ROD        | IOC   | FOł   |                                                                                                    |
| 口數    | 1          |       | - +   |                                                                                                    |
| 價格    | 10884      | 4 -   | - +   |                                                                                                    |
| 取價    | 限價         | 範     | 「圍市價  | 市價                                                                                                    |
| -     |            | -     |       |                                                                                                    |
| -     |            | -     |       |                                                                                                    |
| 買     |            |       |       | Ē                                                                                                    |
|       | 60         | 10872 | 10873 | 3982                                                                                                    |
|       | 2131       | 10871 | 10874 | 1395                                                                                                    |
|       | ררא        | 10070 | 1007  | 106                                                                                                    |
|       | 下單         |       | ]     | 取消                                                                                                    |

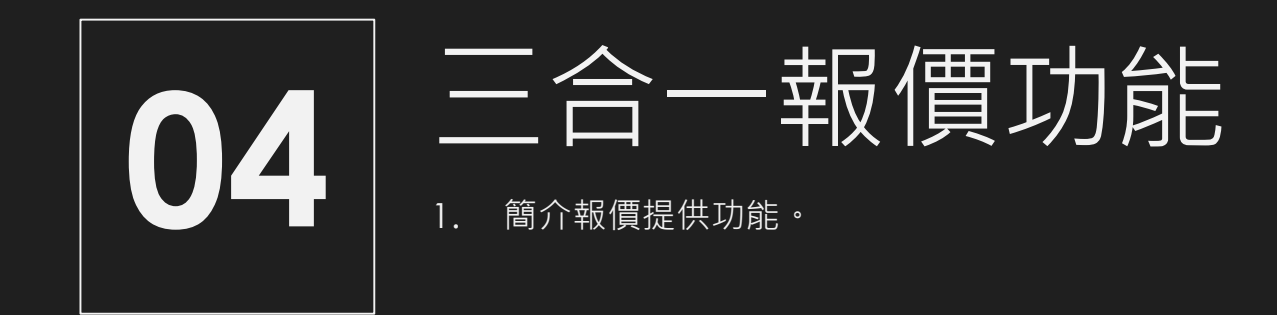

### 九宮格功能清單

|    | 基礎報價 | 選股功能     | 其他功能    |
|----|------|----------|---------|
| 1. | 自選報價 | 1. 智慧選股  | 1. 雲端智慧 |
| 2. | 指數行情 | 2. 新股神贏家 | 2. 盤後資料 |
| 3. | 類股報價 |          | 3. 財經新聞 |
| 4. | 期貨   |          | 4. 警示設定 |
| 5. | 選擇權  |          | 5. 看盤模式 |
| 6. | 海外期貨 |          | 6. 申購專區 |
| 7. | 國際金融 |          | 7. 個人訊息 |
|    |      |          | 8. 系統設定 |
|    |      |          |         |
|    |      |          |         |

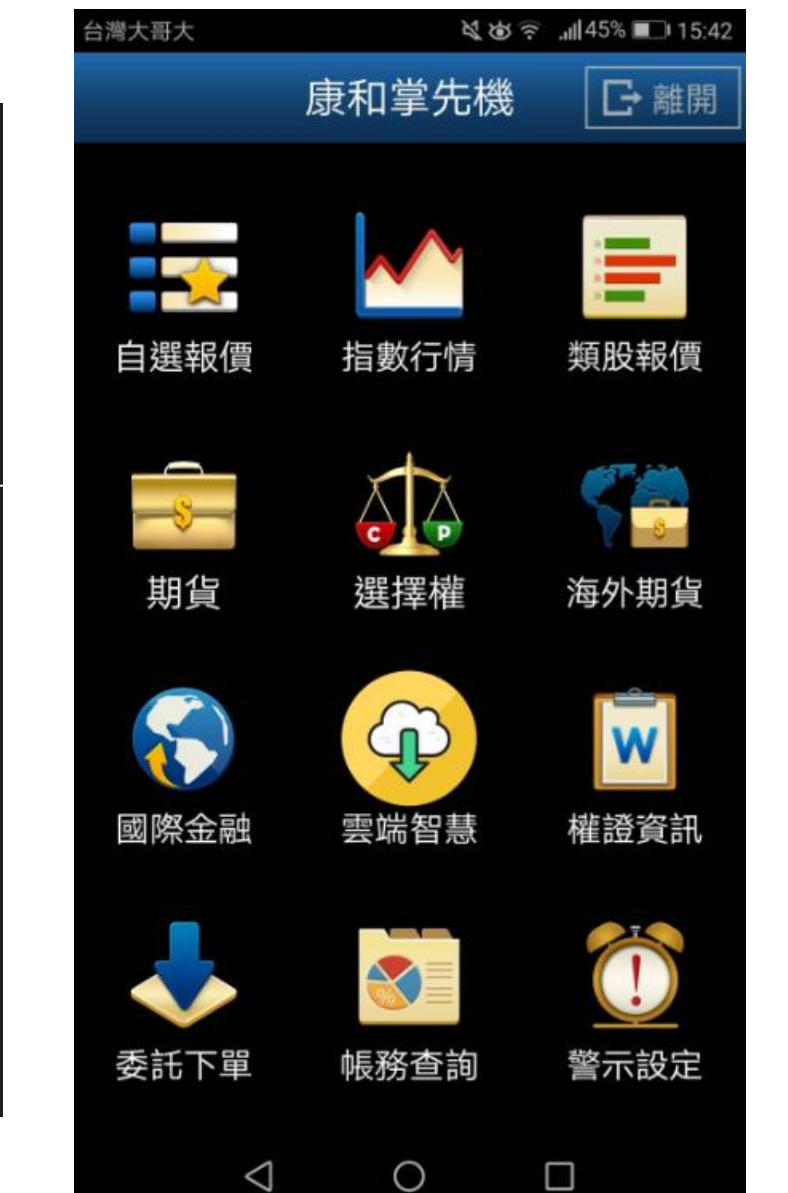

#### 基礎報價頁面(1)以下是三合一頁面(左)指數行情、(中)類股報價、(右)期貨

| 脚 🗹 🖓       |      | Ö        | <sup>46+</sup> .⊪ 80% | 14:48 |
|-------------|------|----------|-----------------------|-------|
| 返回          |      | 指數行情     | <del>上</del><br>引     |       |
|             |      | 加權指數     | k                     |       |
|             |      | 櫃買指數     | k                     |       |
|             |      | 上市指數     | k                     |       |
|             |      | 上櫃指數     | Ż                     |       |
|             | 上    | 市資金济     | 向                     |       |
|             | 上    | 櫃資金济     | 向                     |       |
|             | F    | 市江波分     | ↑析                    |       |
|             | F    | 櫃江波分     | ↑析                    |       |
|             |      |          |                       |       |
|             |      |          |                       |       |
|             |      |          |                       |       |
|             |      | <b>_</b> |                       |       |
|             |      |          | <b>赵</b><br>長 波 太 台   | 西州知井  |
| <b>新诣日選</b> | 日进牧貨 | 安記下里     | 顺防宣剖                  | 云地首念  |

| 肺 🕩 💌 🜵 🐼 🕕 🏷 👫 📶 80% 🖅 14:48 |
|-------------------------------|
| 返回    類股報價                    |
|                               |
| ● 請輸入商品代號或商品名稱     搜尋         |
| 上市類股                          |
| 上櫃類股                          |
| 熱門排行                          |
| 興櫃類股                          |
| 產業類股                          |
| 集團類股                          |
| 概念類股                          |
|                               |
|                               |

| 肺 🗅 🖉 ·     | ₽ Ø ₪<br>期: | ) (2) 将 8<br>貨 | 30% 🕶 14:48   |  |  |  |
|-------------|-------------|----------------|---------------|--|--|--|
| 指數          | 匯利率         | 股票             | ETF           |  |  |  |
| <b>₽</b> 請輸 | 入商品代號或      | 商品名稱           | 搜尋            |  |  |  |
|             | 近           | 月              |               |  |  |  |
|             | 台           | 皆              |               |  |  |  |
|             | 小<br>人      | 台              |               |  |  |  |
|             | 櫃           | Ę              |               |  |  |  |
|             | 非金電         |                |               |  |  |  |
|             | 電           | 子              |               |  |  |  |
|             | 金           | 融              |               |  |  |  |
|             | 東           | 證              |               |  |  |  |
|             | 台50         | D指             |               |  |  |  |
|             | 選報價 本計      | 下留 框 務 杏       | <b>)</b> 空端智慧 |  |  |  |

#### 基礎報價頁面(2)以下是三合一頁面(左)選擇權、(中)國際金融、(右)基金資訊

| 肺 🕐 🗋 🧃  |        | ) 🖸 👫 "III | 80% 牙 14:52                                  |
|----------|--------|------------|----------------------------------------------|
| 返回       | 選擇     | <b>擇權</b>  |                                              |
| 指數       | 匯利率    | 股票         | ETF                                          |
| . ↓ 請輸.  | 入商品代號或 | 商品名稱       | 搜尋                                           |
|          | 台      | 指          |                                              |
|          | 櫃      | 買          |                                              |
|          | 非金     | È電         |                                              |
|          | 電      | 子          |                                              |
|          | 金      | 融          |                                              |
|          |        |            |                                              |
|          |        |            |                                              |
|          |        |            |                                              |
|          |        |            |                                              |
| <b>+</b> | 👿 🗸    | > 💿        |                                              |
| 新增自選 自   | 選報價委託  | 下單 帳務查     | <b>1</b> 1 1 1 1 1 1 1 1 1 1 1 1 1 1 1 1 1 1 |

| 肺 🖉 🕩 🖞 🕑 🔇 👘 💭 🏹 👫 📶 80% 🖅 14:52 |
|-----------------------------------|
| 返回國際金融                            |
| 全球指數                              |
| 陸港ETF標的                           |
| 國際外匯                              |
| 原物料                               |
| 貴金屬                               |
| 美國個股                              |
| 美國ADR                             |
|                                   |
|                                   |
|                                   |
|                                   |
| 🛨 🔜 🗇 🔯                           |
| 新增目撰 目撰報價 委託下單 帳務查詢 雲端智慧          |

| 殿市 🗋 🖅 🌵 | <ul> <li>♦</li> </ul> | 🕛 🗭 🙀 | II 80% 🖅 14:53 |
|----------|-----------------------|-------|----------------|
| 返回       | 基金                    | 資訊    |                |
| 國內基金公司   | <u> </u>              |       | >              |
| 海外基金公司   | 3                     |       | >              |
| 基金績效排行   | ī                     |       | >              |
| 基金損益試算   | 算                     |       | >              |

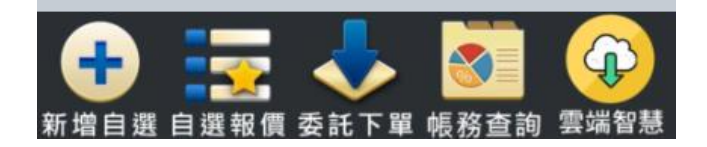

#### 基礎報價頁面(3)以下是三合一頁面(左)權證資訊、(中)權證內頁1、(右)權證內頁2

| 闘師 🖉 🕩 🔮 🔇 🕕 😧 🏪 80% 🖅 14:57 |
|------------------------------|
| 返回   權證資訊                    |
| 依發行劵商 >                      |
| 依現貨標的 >                      |
| 權證篩選 >                       |
| 權證試算器                        |
| 權證熱門排行                       |
|                              |
|                              |
|                              |
| 🕂 🧱 🕹 🔯 📀                    |
| 新增自選 自選報價 委託下單 帳務查詢 雲端智慧     |
|                              |

| 鼱 🗘 🖉 🦞 🕑 😲 👘 🛄 80% 🖅 14 | :57      |
|--------------------------|----------|
| 返回依現貨標的                  |          |
| 搜尋                       | <u>.</u> |
| 化學工業                     | >        |
| 水泥工業                     | >        |
| 半導體業                     | >        |
| 生技醫療業                    | >        |
| 光電業                      | >        |
| 存託憑證                     | >        |
| 汽車工業                     | >        |
| 🕂 🤕 🤣 🔄                  |          |
| 新增自選 自選報價 委託下單 帳務查詢 雲端餐  | 慧        |
|                          |          |

| りょう ふ ふ ふ (1) (1) (1) (1) (1) (1) (1) (1) (1) (1) | 🕒 🎦 👫 💵 80% 🖅 14:57                                                                                                    |
|---------------------------------------------------|----------------------------------------------------------------------------------------------------|
| 返回    權                                           | 證篩選                                                                                                    |
| 發行券商                                              | 不限 📀                                                                                                    |
| 現貨標的                                              | 全部產業 📀                                                                                                    |
| 類型                                                | 全部權證 📀                                                                                                    |
| 價內外                                               | 不限 📀                                                                                                    |
| 剩餘日                                               | 不限 🜔                                                                                                    |
| 行使比                                               | 不限 📀                                                                                                    |
| 有效槓桿                                              | 不限 📀                                                                                                    |
|                                                   |                                                                                                    |
|                                                   |                                                                                                    |
|                                                   | 查詢                                                                                                    |
| 新增自選 自選報價 委                                       | ◆     ◆     ◆     ◆     ◆     ◆     ◆     ◆     ◆     ◆     ◆     ◆     ◆     ◆     ◆     ◆     ◆     ◆     ◆     ◆     ◆     ◆     ◆     ◆     ◆     ◆     ◆     ◆     ◆     ◆     ◆     ◆     ◆     ◆     ◆     ◆     ◆     ◆     ◆     ◆     ◆     ◆     ◆     ◆     ◆     ◆     ◆     ◆     ◆     ◆     ◆     ◆     ◆     ◆     ◆     ◆     ◆     ◆     ◆     ◆     ◆     ◆     ◆     ◆     ◆     ◆     ◆     ◆     ◆     ◆     ◆     ◆     ◆     ◆     ◆     ◆     ◆     ◆     ◆     ◆     ◆     ◆     ◆     ◆     ◆     ◆     ◆     ◆     ◆     ◆     ◆     ◆     ◆     ◆     ◆     ◆     ◆     ◆     ◆     ◆     ◆     ◆     ◆     ◆     ◆     ◆     ◆     ◆     ◆     ◆     ◆     ◆     ◆     ◆     ◆     ◆     ◆     ◆     ◆     ◆     ◆     ◆     ◆     ◆     ◆     ◆     ◆     ◆     ◆     ◆     ◆     ◆     ◆     ◆     ◆     ◆     ◆     ◆     ◆     ◆     ◆     ◆     ◆     ◆     ◆     ◆     ◆     ◆     ◆     ◆     ◆     ◆     ◆     ◆     ◆     ◆     ◆     ◆     ◆     ◆     ◆     ◆     ◆     ◆     ◆     ◆     ◆     ◆     ◆     ◆     ◆     ◆     ◆     ◆     ◆     ◆     ◆     ◆     ◆     ◆     ◆     ◆     ◆     ◆     ◆     ◆     ◆     ◆     ◆     ◆     ◆     ◆     ◆     ◆     ◆     ◆     ◆     ◆     ◆     ◆     ◆     ◆     ◆     ◆     ◆     ◆     ◆     ◆     ◆     ◆     ◆     ◆     ◆     ◆     ◆     ◆     ◆     ◆     ◆     ◆     ◆     ◆     ◆     ◆     ◆     ◆     ◆     ◆     ◆     ◆     ◆     ◆     ◆     ◆     ◆     ◆     ◆     ◆     ◆     ◆     ◆     ◆     ◆     ◆     ◆     ◆     ◆     ◆     ◆     ◆     ◆     ◆     ◆     ◆     ◆     ◆     ◆     ◆     ◆     ◆     ◆     ◆     ◆     ◆     ◆     ◆     ◆     ◆     ◆     ◆     ◆     ◆     ◆     ◆     ◆     ◆     ◆     ◆     ◆     ◆     ◆     ◆     ◆     ◆     ◆     ◆     ◆     ◆     ◆     ◆     ◆     ◆     ◆     ◆     ◆     ◆     ◆     ◆     ◆     ◆     ◆     ◆     ◆     ◆     ◆     ◆     ◆     ◆     ◆     ◆     ◆     ◆     ◆     ◆     ◆     ◆     ◆     ◆     ◆     ◆     ◆     ◆     ◆     ◆     ◆     ◆     ◆     ◆     ◆     ◆     ◆     ◆     ◆     ◆     ◆     ◆     ◆     ◆     ◆     ◆ |
| C O                                               |                                                                                                    |

#### 選股功能頁面 以下是三合一頁面(左)智慧選股、(右)新股神贏家

| りょう 🖉 🔮 🗠 | <u>ب</u> | <u></u> ∎ ( <u>°</u> ) <b>"</b> ⊑+ . | . <b>.</b>      | 15:01 |
|-----------|----------|--------------------------------------|-----------------|-------|
| 返回        | 智慧       | 選股                                   |                 |       |
| 即時排行      | 價量指      | a標 鲁                                 | <b></b><br>⑤碼精退 | 星經    |
| 熱門排行      |          |                                      |                 |       |
| 漲幅排行      |          |                                      |                 | >     |
| 跌幅排行      |          |                                      |                 | >     |
| 瞬間量排行     | Ţ        |                                      |                 | >     |
| 成交量排行     | Ŧ        |                                      |                 | >     |
| 成交值排行     | Ŧ        |                                      |                 | >     |
| 昨量比排行     | Ŧ        |                                      |                 | >     |
| 周轉率排行     | Ŧ        |                                      |                 | >     |
|           |          |                                      |                 | Ľ     |
|           |          |                                      |                 |       |
|           |          |                                      |                 | 而日志   |

| こう ゆう ゆう い   | 🕞 😧 🎼 📲 81% 🖅 15:01 |  |  |  |
|--------------|---------------------|--|--|--|
| 返回新股神贏家      |                     |  |  |  |
| 趨勢統計         | 財務統計                |  |  |  |
| 短線多頭         | 短線空頭                |  |  |  |
| 多頭回檔         | 空方反彈                |  |  |  |
| 長線多頭         | 長線空頭                |  |  |  |
|              |                     |  |  |  |
|              |                     |  |  |  |
|              |                     |  |  |  |
|              |                     |  |  |  |
|              |                     |  |  |  |
|              |                     |  |  |  |
|              |                     |  |  |  |
| 🛨 🔜 🗸        | 🕨 💽 🖌               |  |  |  |
| 新增自選 自選報價 委託 | 下單 帳務查詢 雲端智慧        |  |  |  |
|              |                     |  |  |  |

#### 盤後功能頁面

| 肺 🕩 🖉 🔮 🚱 🕛 💢 👫 📶 81% 🖅 15:01         |
|---------------------------------------|
| 返回    盤後資料                            |
| 大盤 指標 期權 訊息                           |
| 大盤分析                                  |
| 買賣超-三大法人                              |
| 法人排行                                  |
| 持股排行                                  |
| 融資融券餘額                                |
| 資券排行                                  |
| 土洋法人對做表                               |
| 法人散戶對做表                               |
| ● ● ● ● ● ● ● ● ● ● ● ● ● ● ● ● ● ● ● |
|                                       |

#### 自選群組頁面

| 励 🖉 🗋 🦞 |        | () <b>40+</b><br>11∥8          | 1% 🖅 15:04 |
|---------|--------|--------------------------------|------------|
| 返回      | 自選群組   | - 💎                            | ≣ 🖉        |
| ▶ 商品    | 成交     | 漲跌                             | 幅度         |
| 小台近月    | 10708  | +91                            | 0.86%      |
| 台積電     | 241.50 | +3.50                          | 1.47%      |
| AAPL.US | 170.15 | -0.95                          | 延遲15分      |
| 台指近     | 10707  | +90                            | 0.85%      |
| 台指近全    | 10712  | +9                             | 0.08%      |
| 小台近全    | 10712  | +9                             | 0.08%      |
| 道瓊近     | 23410  | +103                           | 0.44%      |
| 道瓊近全    | 23332  | -78                            | 0.33%      |
| 新增自選 自該 | 🗾 🗸    | ►<br>單 帳務 <u>查</u>             | a 雲端智慧     |
| Φ       | Ð      | $\mathbf{\hat{\mathbf{\Box}}}$ | D          |

#### 財經新聞頁面

| 肺 🕩 🖉 🌵 🖉 😯 🛛 🕕 闵 👫   81% 🖅 15:05       |  |  |  |
|-----------------------------------------|--|--|--|
| 返回    財經新聞                              |  |  |  |
| 最新新聞                                    |  |  |  |
| 公司動態                                    |  |  |  |
| 產業動態                                    |  |  |  |
| 財政金融                                    |  |  |  |
| 股市評論                                    |  |  |  |
| 財經評論                                    |  |  |  |
| 研究報告                                    |  |  |  |
| 台灣股市                                    |  |  |  |
| 國內報價                                    |  |  |  |
| 大陸新聞                                    |  |  |  |
| □ ○ ○ ○ ○ ○ ○ ○ ○ ○ ○ ○ ○ ○ ○ ○ ○ ○ ○ ○ |  |  |  |
|                                         |  |  |  |

#### 警示設定頁面

| 肺 🕐 🕩 🦸 | ° 🕁 🗘 I | Û (Ċ) <sup>4</sup> 6+ | 81% 🖅 15:06 |
|---------|---------|-----------------------|-------------|
| 返回      | 警示      | 設定                    |             |
| 個       | 股       | (暫                    | 市場<br>不開放)  |
| +商品條件   | 新聞      | 通知                    | 刪除全部        |
| 1.台積電   | NEWS    | Û                     | <b>-</b>    |
|         |         |                       |             |
|         |         |                       |             |

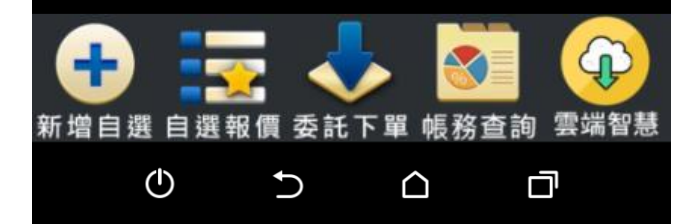

#### 申購專區

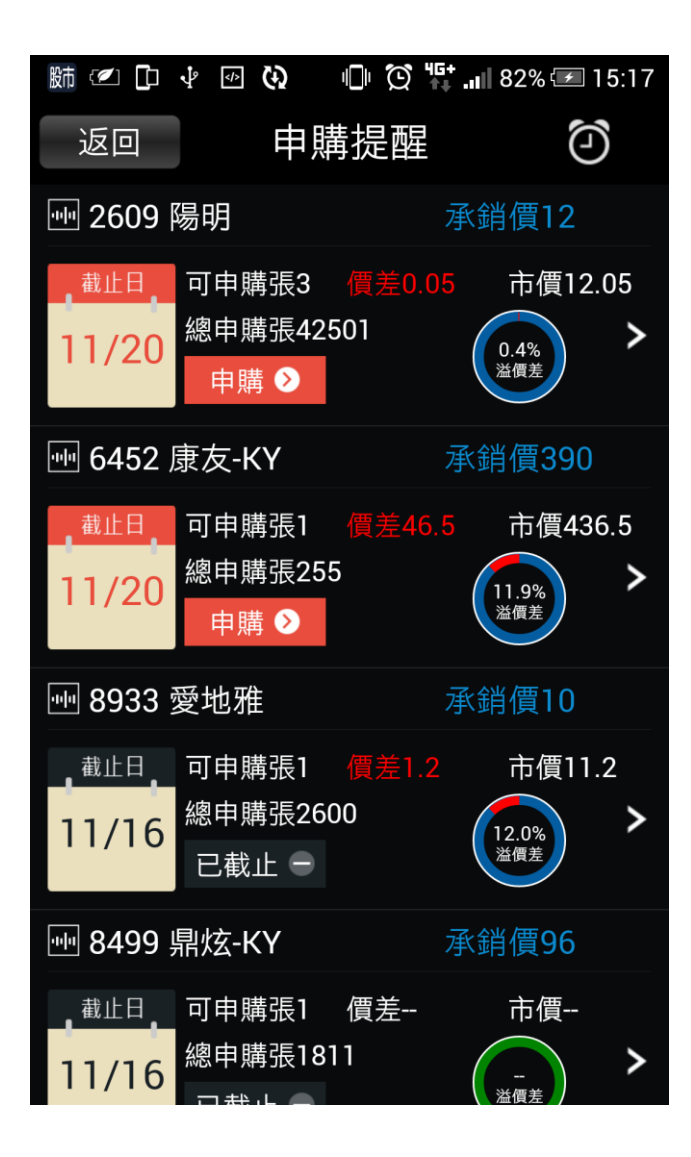

#### 推播訊息

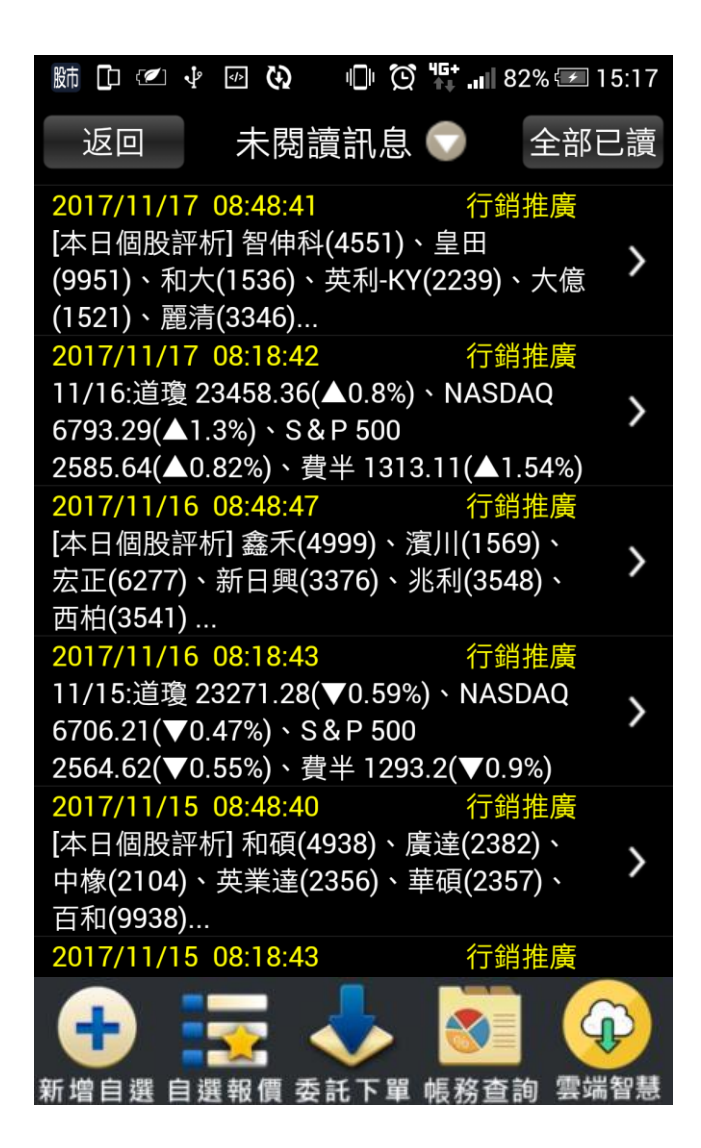

#### 系統設定

| 肺 🕐 🕩 🖗 🚯 🕕 💢 👫 📶 83%       | 🖅 15:20 |
|-----------------------------|---------|
| 返回 系統設定                     |         |
| 看盤模式 NEW                    | 舊版≻     |
| 客服電話<br>0800038123          | >       |
| 語音下單設定<br>0240581688        | >       |
| <b>營業員電話設定</b><br>營業員電話尚未設定 | >       |
| 離線推播設定<br>離線推播機制開啟          |         |
| <b>訊息通知設定</b><br>已開啟        | >       |
| 下載最新版本                      | ())     |

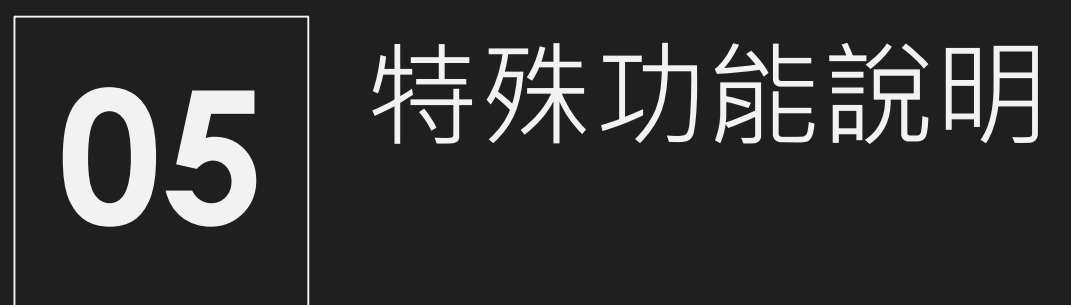

自選長壓選單

#### 條列報價與方格報價都支援

| 股 | ቆ 💌 🚯  | ıl                                    | Ů (Ó) <sup>46+</sup> . | <b>ull 81% 🗔</b> 1 | 16:14                                  |  |
|---|--------|---------------------------------------|------------------------|--------------------|----------------------------------------|--|
|   | 返回     | 自選群約                                  | <u>e</u> — 🛡           |                    |                                        |  |
|   | 商品     | 成交                                    | 漲跌                     | 幅                  | 章                                      |  |
| ļ | 加入自選   | 台積                                    | 電                      | 關閉                 | %                                      |  |
|   |        | 詳細                                    | 報價                     |                    | %                                      |  |
| / |        | 技術                                    | 分析                     |                    | %                                      |  |
|   | 警示設定   |                                       |                        |                    |                                        |  |
|   | ● 語音設定 |                                       |                        |                    |                                        |  |
|   | 自選備註   |                                       |                        |                    |                                        |  |
| ì | 刪除自選   |                                       |                        |                    |                                        |  |
| 新 |        | ★ ★ ★ ★ ★ ★ ★ ★ ★ ★ ★ ★ ★ ★ ★ ★ ★ ★ ★ | 下單 帳務                  | 查詢 雲端              | いていていていていていていていていていていていていていていていていていていて |  |
|   | Φ      | Ð                                     |                        | đ                  |                                        |  |

警示管理中心

#### 九宮格有警示設定icon

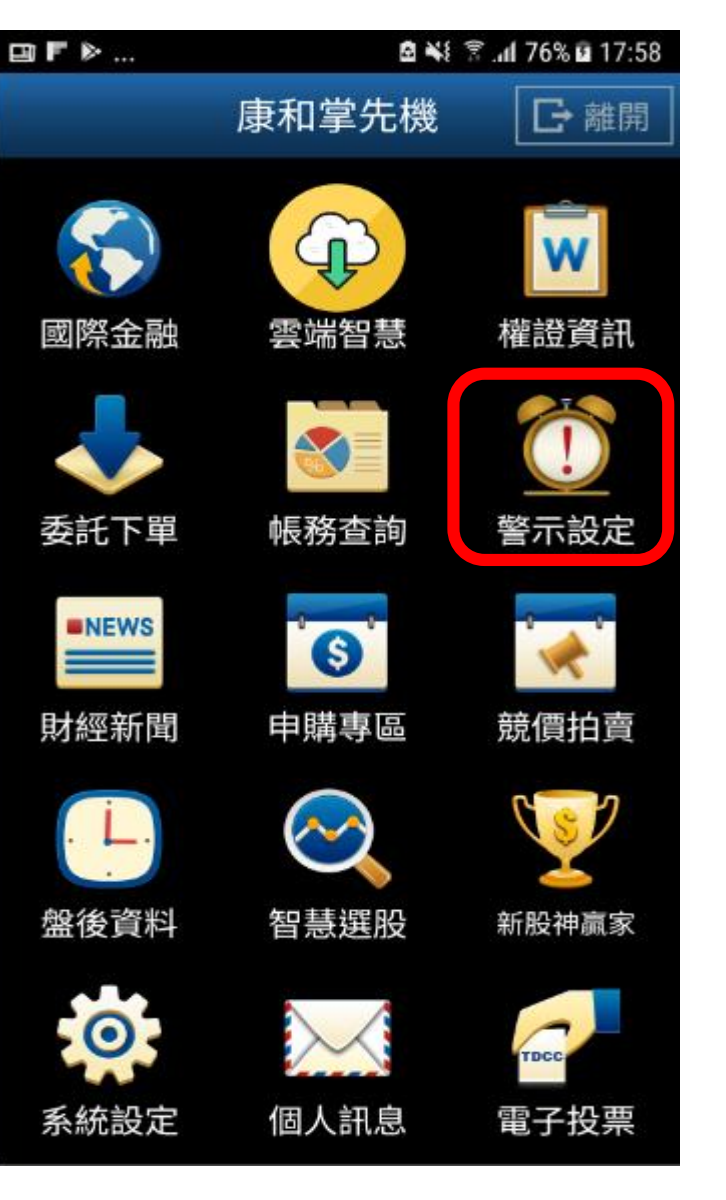

#### **Tool Bar**

單、雙視窗都有Tool Bar

| 殿市 🚺 🗹                 | Φ                                | Ú i              | <b>46+</b><br><b>4</b> ↓ .⊪∥ 819 | % 💷 16:14            |
|------------------------|----------------------------------|------------------|----------------------------------|----------------------|
| <b>«</b>               |                                  | 台積電              | ₽₽                               | Ξ                    |
| <b>241.5</b>           | <b>0 <sup>②</sup> 單</b><br>7%) 縦 | 1: 2<br>2: 18650 | 買進<br>241.00                     | 賣出<br>241.50         |
| 2330 <b>:</b>          |                                  | 士 //::           | [[<br>幺                          | /17 14:30:00<br>⇒∧≝⊑ |
| ·明础_ <u></u><br>261.50 | <u>劳山</u> 1                      |                  | <b>反</b>                         |                      |
| 249.75<br>242          | .50                              |                  |                                  |                      |
| 238.00 240.5           | 50                               |                  |                                  |                      |
| 226.25                 |                                  |                  |                                  |                      |
| 214.50<br>09           | 10                               |                  | 12                               | 13                   |
| 詳細                     | 五檔:                              | 分價               | 新聞                               | 警示                   |
| 買                      |                                  |                  |                                  | <br>夏                |
| 14                     | 57 <mark>24</mark> 1             | .00 24           | 1.50                             | 290                  |
| L 12                   | 18 <mark>24</mark> 0             | .50 242          | 2.00                             | 419                  |
| 53                     | 31 <mark>24</mark> 0             | .00 242          | 2.50                             | 924 H                |
| 13                     | 73 <mark>23</mark> 9             | .50 243          |                                  | 1807                 |
| 7:                     | 27 <mark>23</mark> 9             | .00 243          | 3.50                             | 819                  |
| (530                   | 6)                               |                  | (4                               | 259)                 |
| +<br>新增自選              |                                  | ∰#17¥            | 帳<br><sup>板務查約</sup>             | #####<br>€           |

自選買賣現沖

#### **條列報價才有**,變成下面樣式

| + 跡 🖉 💀 | v <sup>4</sup> ↔ I   | 🖡 😧 👫 .11 819 | % 🖅 16:21    |
|---------|----------------------|---------------|--------------|
| 返回      | 自選群維                 | - 🕤 🛛         | 1            |
| ▶ 商品    | 成交                   | 漲跌            | 幅度           |
| 小台近月    | 10708                | 91            | 0.86%        |
| 台積電     | 241.50               | 3.50          | 1.47%        |
| AAPL.US | 170.15               | 0.95          | 0.56%        |
| 台指近     | 10707                | 90            | 0.85%        |
| 台指近全    | 10712                | 9             | 0.08%        |
| 小台近全    | 10712                | 9             | 0.08%        |
| 道瓊近     | 23410                | 103           | 0.44%        |
| 道瓊近全    | 23332                | 78            | 0.33%        |
| 新增自選 自該 | <b>王</b><br>選報價 委託 ] | ▶<br>▶ 單 帳務查詢 | <b>全</b> 端智慧 |

樣板如下面樣式, 箭頭隨不同手機有不同樣式

三合一趨勢和診斷

| ◆ ● 股市 □                      | <ul> <li>Image: A start of the start of the start of</li></ul> | Ŷ        | ē Ö        | <b>4G+</b><br>↑↓   81 | % 🖅 16:21    |
|-------------------------------|----------------------------------------------------------------------------------------------------|----------|------------|-----------------------|--------------|
| <b>«</b>                      |                                                                                                    | 台和       | 責電         | ÷ Þ                   | Ξ            |
| <b>241.</b><br><b>3.50(1)</b> | <b>50</b> 3<br>.47%)                                                                                                    | 單:<br>總: | 2<br>18650 | 買進<br>241.00          | 賣出<br>241.50 |
| 明細                            | 走勢                                                                                                    | 技術       | 盤後         | 後趨勢                   | <b>計</b> 診斷  |
| 2330 台和<br>趨勢強弱               | 責電 201<br>5                                                                                                    | 7/11/    | 17         |                       |              |
| 項目                            |                                                                                                    |          | 多望         | ≧趨勢                   | 走勢強弱         |
| 短線方                           | 向(周)                                                                                                    |          |            |                       | ~            |
| 中線方                           | 向(月)                                                                                                    |          |            |                       | 7            |
| 長線方                           | 向(半年                                                                                                    | F)       |            |                       | 7            |
| 股價高低                          | £                                                                                                    |          |            |                       |              |
| 項目                            |                                                                                                    |          |            | 賢料值 價                 | 差幅度(%)       |
| 收盤價                           |                                                                                                    |          | 24         | 1.50                  |              |
| 一年最                           | 高價                                                                                                    |          | 24         | 5.00                  | 1.45         |
| 一年最                           | 低價                                                                                                    |          | 17         | 8.00                  | -26.29       |
| (十)<br>新增自選                   | :<br>■<br>自選報債                                                                                                    | 3        |            | 帳                     | amina<br>⊕   |

| + 股市 []               | <♥ ♦                 | ۰        | <u></u>    | <b>4G+</b><br>↑↓ .ı   81 | % 🖅 16:21                     |
|-----------------------|----------------------|----------|------------|--------------------------|-------------------------------|
| <b>«</b>              | •                    | 台        | 積電         | ÷►                       | ≡                             |
| <b>241.5</b>          | <b>()</b> (*)<br>7%) | 單:<br>總: | 2<br>18650 | 買進<br>241.00             | 賣出<br>241.50                  |
| <b>2330 ↓</b><br>明細 ; | 走勢                   | 技術       | 盤徑         | <b>し</b><br>後 趨勢         | 1/17 14:30:00<br>診斷 <b>¦;</b> |
| 2330 台積<br>績效分析       | 電 201                | 7/11/    | 17         |                          |                               |
| 項目                    |                      |          | 優纠         | 評比                       | 成長趨勢                          |
| 接單能力                  | 5                    |          |            |                          | アア                            |
| 獲利能力                  | ב                    |          |            |                          | 77                            |
| 經營能力                  | כ                    |          |            |                          | 7                             |
| 償債能力                  | כ                    |          |            |                          | $\sim$ $\sim$                 |
| 同業比較                  |                      |          |            |                          |                               |
| 項目                    |                      |          |            | 賢料值                      | 同業值                           |
| 收盤價                   |                      |          | 24         | 1.50                     | 74.82                         |
| 本益比                   |                      |          | 1          | 8.20                     | 31.08                         |
| (十)<br>新增自選           |                      |          |            | 帳                        | ₩₩₩                           |

#### 所有模式-走勢圖最高最低調整1

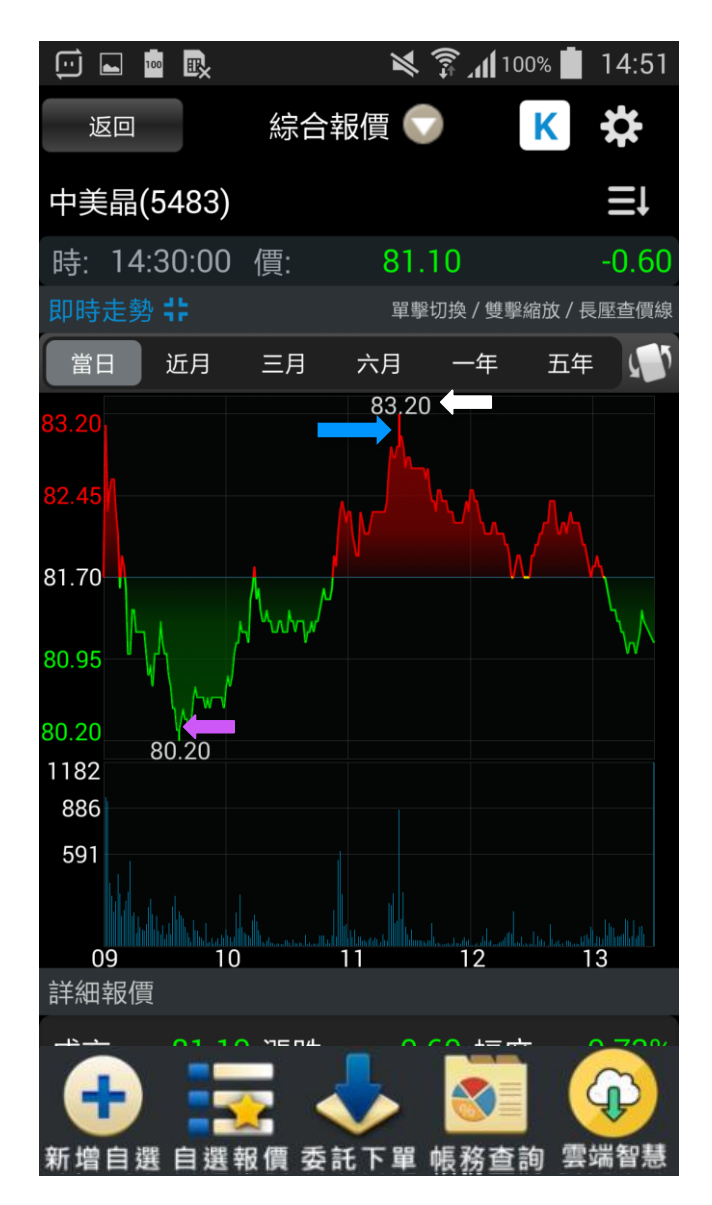

1. 最高最低價數字固定為白色(如左圖白色箭頭所指),不因漲跌而變色。
 2. 最高最低價引線,視該價格相對參考價是高還是低:
 2-1. 如果高於參考價,引線為紅色(如左圖藍色箭頭)
 2-2. 如果低於參考價,引線為綠色(如左圖紫色箭頭)
 2-3. 如果該價格剛好是參考價,則引線為黃色(如下圖黃色箭頭)
 3. 範圍:所有模式當日走勢圖皆套用。

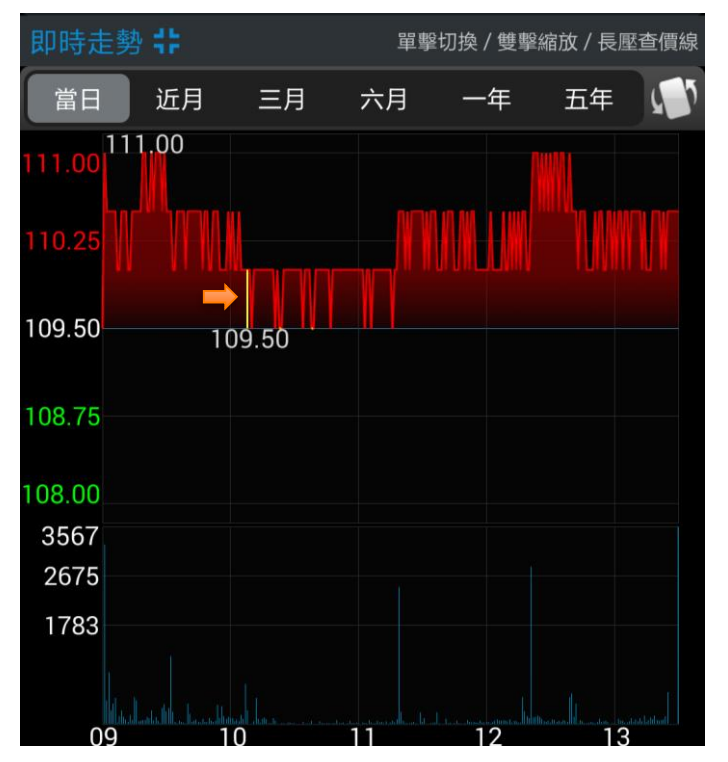

#### 所有模式-走勢圖最高最低調整2

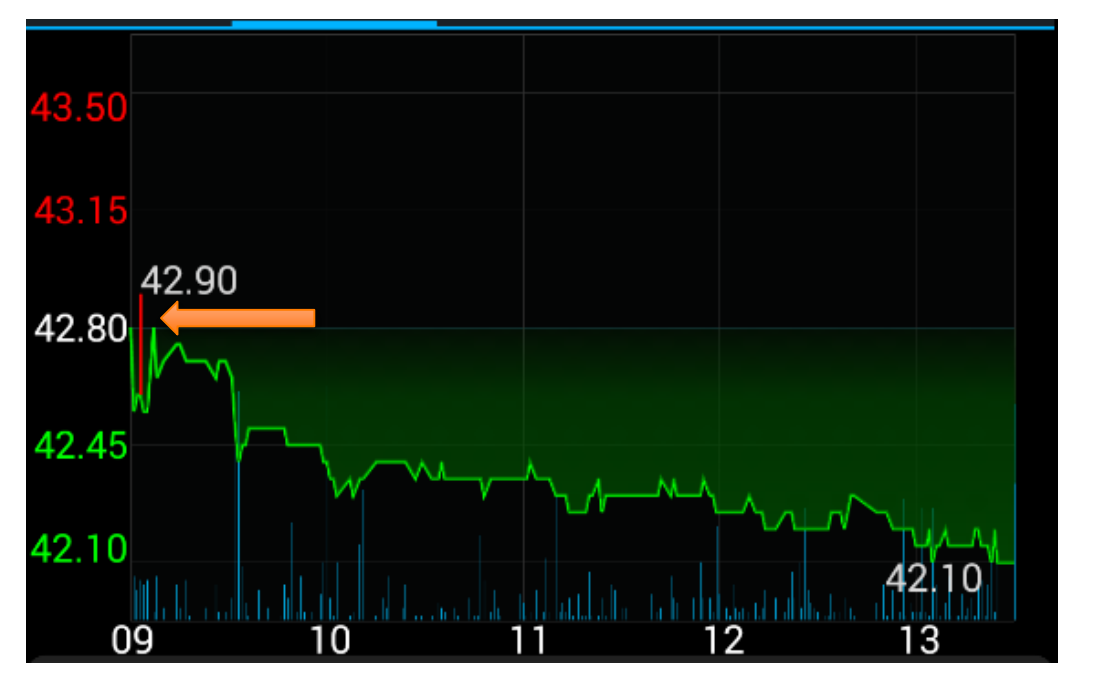

- 目前走勢圖是由[高、低、收]去畫,所以可能會發生如左圖現象, 最高點(最低點)不在線圖最高處(最低處)。
- 如果以左邊走勢圖來看,最高點應該是黃色箭頭所指,但是在 09:02:11曾經成交42.90(如下圖),所以走勢圖將會在09:02那一點 拉一條上引線,標記42.90。
- 最高最低價標記順序,將會採取時間先後,如果前面已經有最高價, 後面再次出現相同最高價位,將以時間前面為最高價引線。

請注意!

上述規劃邏輯未標記錯誤,請向客服宣達標記邏輯, 如有客訴疑問,可直接向可客戶解釋及說明。

|     | 時間       | 買進    | 賣出    | 成交    | 單量 |
|-----|----------|-------|-------|-------|----|
|     | 09:02:01 | 42.60 | 42.90 | 42.60 | 1  |
|     | 09:02:06 | 42.60 | 42.90 | 42.60 | 1  |
|     | 09:02:11 | 42.60 | 42.90 | 42.90 | 1  |
| Ĩ., | 09:02:16 | 42.60 | 42.90 | 42.60 | 1  |
|     | 09:02:22 | 42.60 | 42.90 | 42.60 | 1  |
|     | 09:02:32 | 42.60 | 42.90 | 42.60 | 1  |
|     | 09:02:42 | 42.60 | 42.90 | 42.60 | 1  |
|     | 09:02:47 | 42.60 | 42.90 | 42.60 | 1  |
|     | 即時       | 首筆 全部 |       |       |    |

#### 系統設定預設值

| 助                      | 6:54           |
|------------------------|----------------|
| 返回  系統設定               |                |
| 螢幕恆亮模式設定               |                |
| 手機螢幕恆亮模式開啟             |                |
| 内外盤比顯示設定               |                |
| 報價清單畫面商品下方顯示資訊開啟       |                |
| K棒顯示設定                 |                |
| 報價清單畫面商品左方顯示資訊關閉       |                |
| 買賣現沖標籤                 |                |
| 個股狀態標籤開啟               |                |
| 主動回報設定                 | >              |
| 連線資費設定                 | >              |
| 一般網際網路                 |                |
| 報價欄位設定                 | >              |
| 🕂 🛃 🕹 🔄                | 3              |
| 新增目選 目選報價 委託下單 帳務查詢 雲端 | 習慧 しょうしん しょうしん |

| 以「 | F預設都是針對「新裝戶」,舊有用戶不包含 |
|----|----------------------|
| 1. | 看盤模式-舊模式             |
| 2. | 推播設定-已開啟             |
| 3. | 螢幕恆亮模式設定-開啟          |
| 4. | 內外盤比顯示設定-開啟          |
| 5. | K棒顯示設定-關閉            |
| 6. | 買賣現沖標籤開關-關閉          |
|    |                      |
|    |                      |

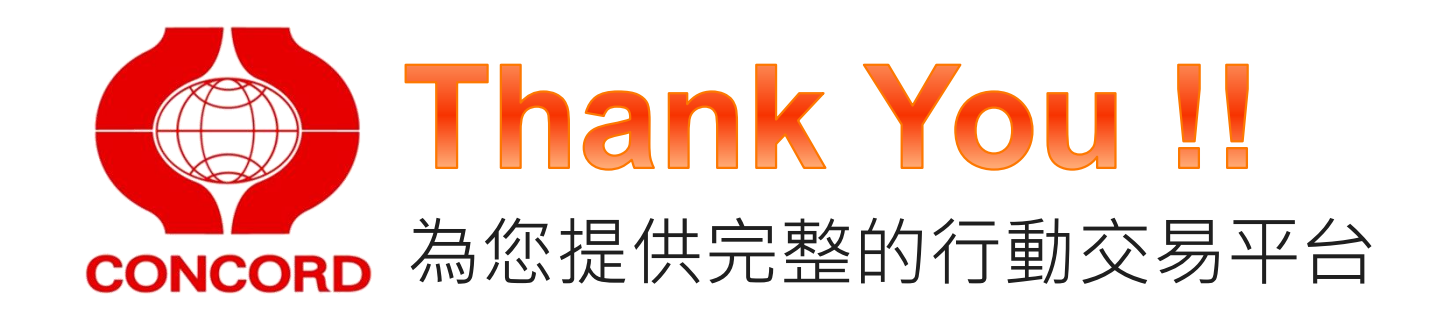

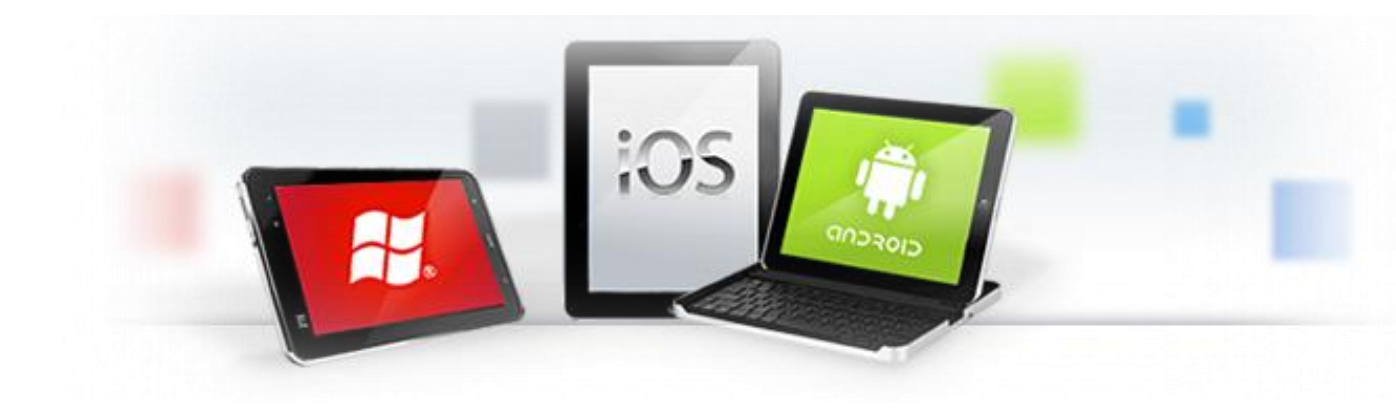

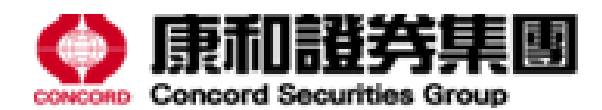